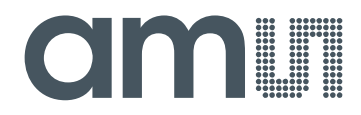

## acam-messelectronic gmbH

is now

# Member of the ams Group

The technical content of this acam-messelectronic document is still valid.

**Contact information:** 

Headquarters:

ams AG Tobelbader Strasse 30 8141 Premstaetten, Austria Tel: +43 (0) 3136 500 0 e-Mail: ams\_sales@ams.com

Please visit our website at www.ams.com

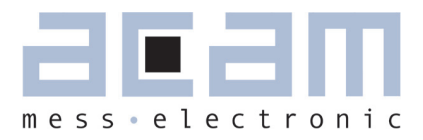

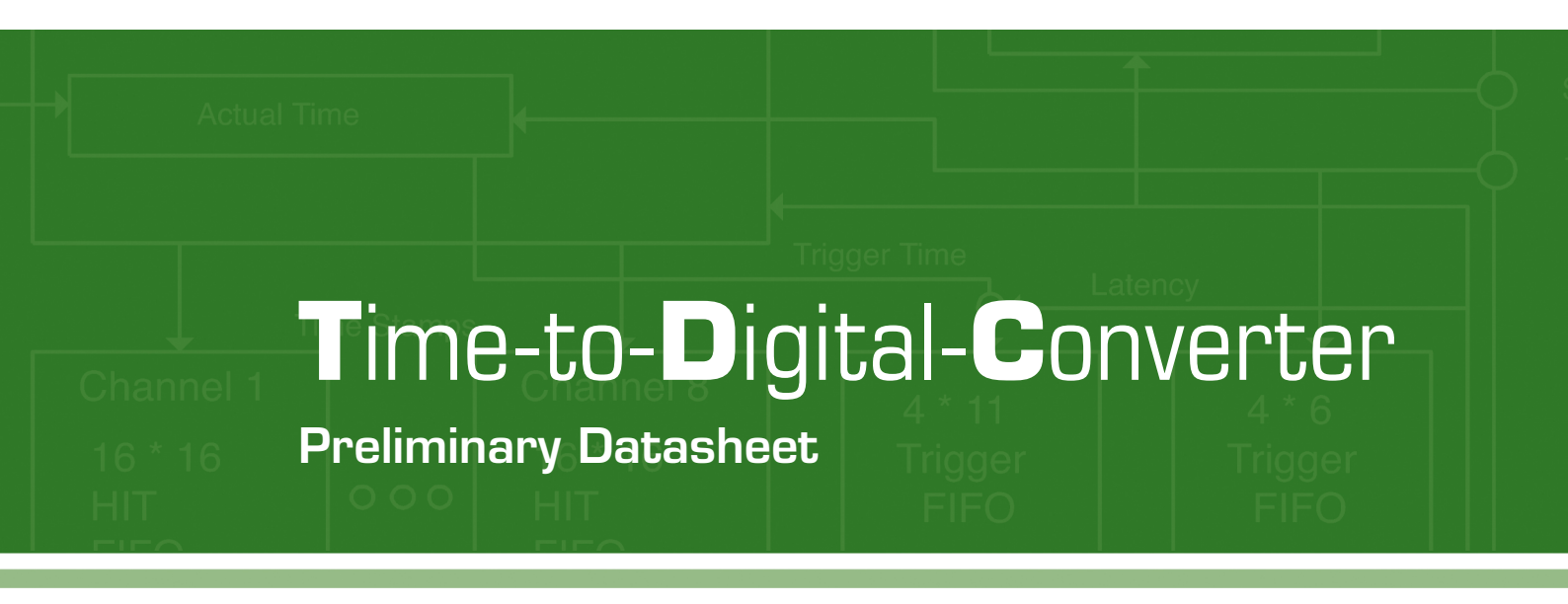

Evaluation System for TDC-GP21 Time-to-Digital Converter

27th April 2011 Document-No.: DB\_GP21-EVA\_en VO.0

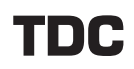

Published by acam-messelectronic gmbh <sup>©</sup> acam-messelectronic gmbh 2011

#### **Disclaimer / Notes**

The GP21-EVA-KIT is an evaluation system for the integrated circuit TDC-GP21, offered by acam-messelectronic. It is intended for use for engineering development, demonstration or evaluation.

The information provided by this preliminary datasheet is believed to be close to the final product. However, it is theoretical and no responsibility is assumed by acam for its use, nor for any infringements of patents or other rights of third parties that may result from its use. The information is subject to change without notice and is provided "as is" without warranty of any kind (expressed or implied). Brand and product names in this document are trademarks or service marks of their respective owners.

#### **Sales Representatives**

For a complete listing of Direct Sales, Distributors and Sales Representative contacts, visit the acan website at www.acam.de/sales/company/distributors

#### Support

For technical support, first check acam's online support resources available on www.acam.de/designsupport. If the online resource does not cover your issue, please fill out the technical support form on www.acam.de/design-support/contact-support

## **Table of Contents**

| 1 Introduction          |                                | 1-1  |
|-------------------------|--------------------------------|------|
|                         |                                |      |
|                         | 2.1 Introduction               | 2-1  |
|                         | 2.2 Clock Sources              | 2-1  |
| 0 Handurana Decovintion | 2.3 Power Supply               | 2-2  |
| 2 nardware Description  | 2.4 Communication Interface    | 2-3  |
|                         | 2.5 TDC Interfaces             | 2-4  |
|                         | 2.6 Temperature Measurement    | 2-6  |
|                         |                                |      |
|                         |                                |      |
|                         | 3.1 Installation               | 3-1  |
|                         | 3.2 Setup & General Settings   | 3-6  |
|                         | 3.3 Measurement Settings       | 3-11 |
|                         | 3.4 Standard TDC-Measurement   | 3-15 |
| 3 Software Description  | 3.5 Ultrasonic ToF Measurement | 3-17 |
|                         | 3.6 Temperature Measurement    | 3-20 |
|                         | 3.7 Graphic                    | 3-23 |

|                       | 5.1 BOM        | 4-1 |
|-----------------------|----------------|-----|
| 4 Layout & Schematics | 5.2 Layout     | 4-2 |
|                       | 5.3 Schematics | 4-5 |

3.8 acam

| 5 Miscellaneous | 5.1 Literature Guide | 5-1 |
|-----------------|----------------------|-----|
|                 | 5.2 Change Log       | 5-7 |

3-24

## GP21-EVA-KIT

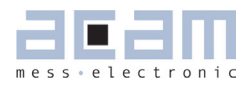

## 1 Introduction

#### 1.1 General

The GP21-EVA-KIT evaluation system is designed as a platform for a quick and easy start-up and evaluation of the TDC-GP21 Time-to-Digital Converter. The EVA-Kit offers user-friendly configuration and extensive testing of the TDC-GP21.

For a proper use of the evaluation system, we strongly recommended to refer to the current TDC-GP21 datasheet. You can download this datasheet from <a href="https://www.acam.de/download-center/time-to-digital-converters">www.acam.de/download-center/time-to-digital-converters</a>.

#### 1.2 System Overview

The GP21-EVA-KIT is a full featured evaluation system for the TDC-GP21 Time to digital converter. It serves as

- System for evaluating ultrasonic time-of-flight measurement applications
- Evaluation Kit for TDC-GP21 time interval measurements

#### Features

- PC supported system with USB communication interface
- Easy to use evaluation and measurement software
- Different power options, selectable by jumpers
- Three reference clock sources for alternate clock options
- Pt1000 Temperature measurement with on board reference, hardwaer option for Pt500 sensors (sensors n.c.)
- Internal / external comparator for temperature measurement
- Easy connection of external microcontroller boards
- Data collection to ASCII text files
- Built-in display of measurement results

#### 1.3 System Components

The GP21-EVA-KIT includes the following components:

- GP21-EVAL: Evaluation board for TDC-GP21 Time-to-Digital Converter
- PICOPROG V2.0: USB-to-SPI communication interface
- High density DSUB15 cable: For connecting the evaluation system to the PICOPROG V2.0 communication interface
- USB cable: For connecting the PICOPROG communication Interface to the local PC
- CD-ROM: Contains software, drivers, examples and technical documentation

#### PC connection

The GP21-EVAL board is connected to the PC via PicoProg 2.0 device. The PicoProg 2.0 acts as USB to SPI communication interface and provides the power supply of the board. Figure 1.1 on the following page gives an overview. The 15 pin DSUB high density cable connects the GP21-EVAL hardware to the PicoProg 2.0. Additionally, a USB cable is delivered to connect the PicoProg 2.0 with a free USB port of the local PC.

Figure1.1 System block diagram

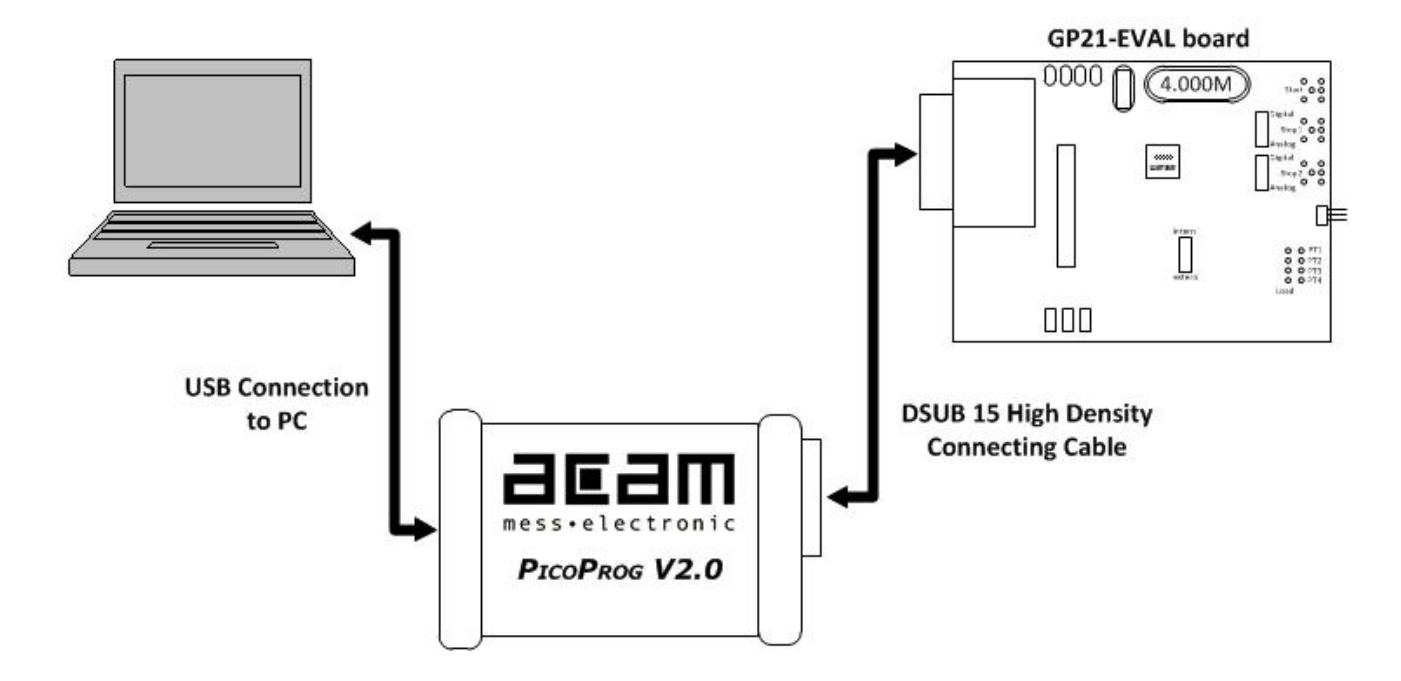

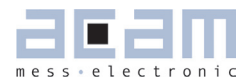

## 2 Hardware Description

#### 2.1 Introduction

The GP21-EVA-KIT, shown in figure 2.1, is an evaluation system for the TDC-GP21 Time-to-Digital Converter. It offers full access to the TDC-GP21 in order to test and evaluate this device for your application.

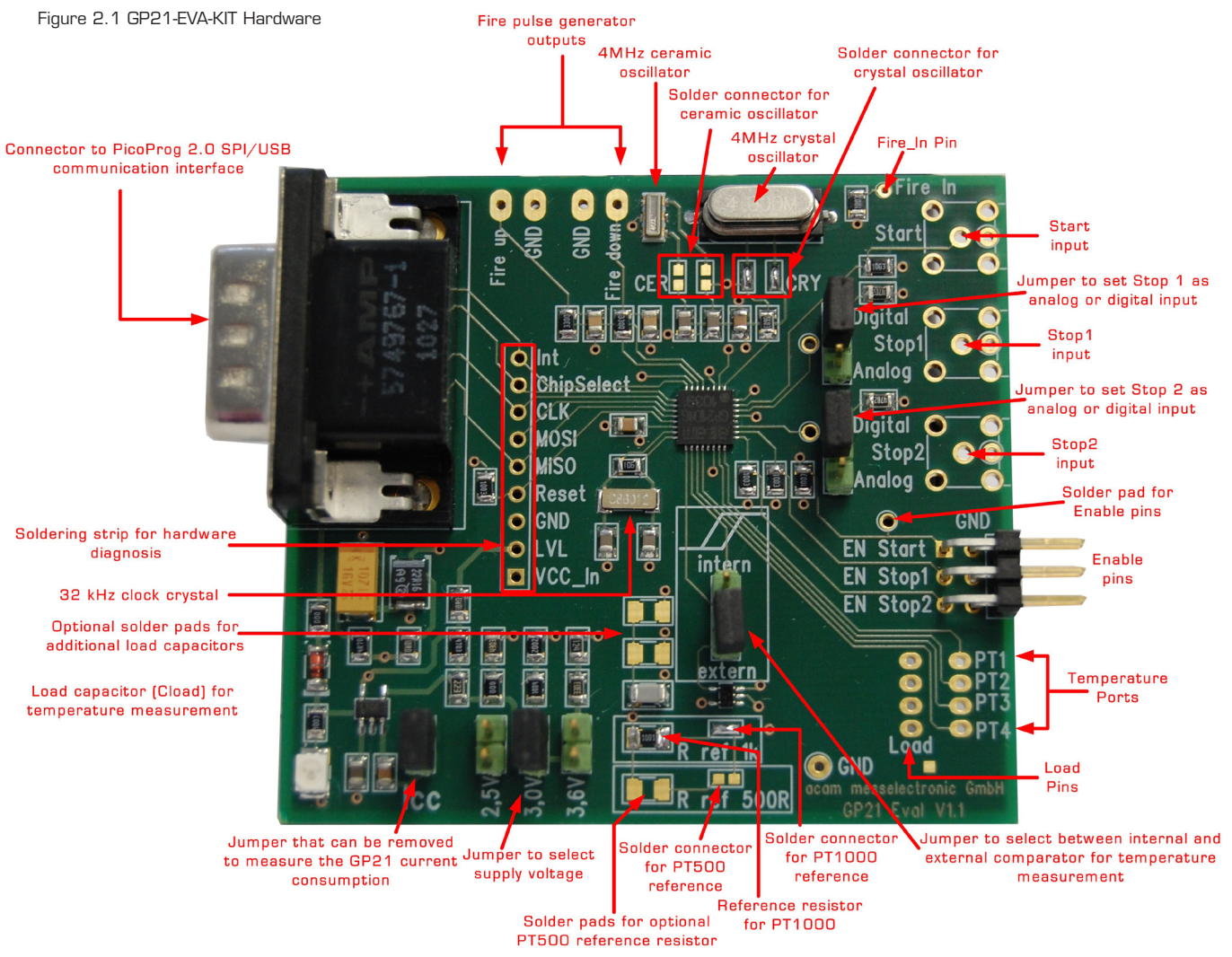

#### 2.2 Clock sources

Besides the 32,768 Hz quartz, the GP21-EVA-KIT includes two high speed clock sources, a 4 MHz crystal and a 4 MHz ceramic oscillator. The high speed clock source can be selected by closing the appropriate solder connectors (LJ1 to LJ4). By default LJ3 and LJ4 are closed so the 4 MHz crystal operates as the system's high speed clock source.

Solder connector LJ1, LJ2 closed  $\rightarrow$  Ceramic oscillator (CER) selected Solder connector LJ3, LJ4 closed  $\rightarrow$  Crystal Oscillator (CRY) selected (Default)

Figure 2.2 High speed clock sources and solder connectors

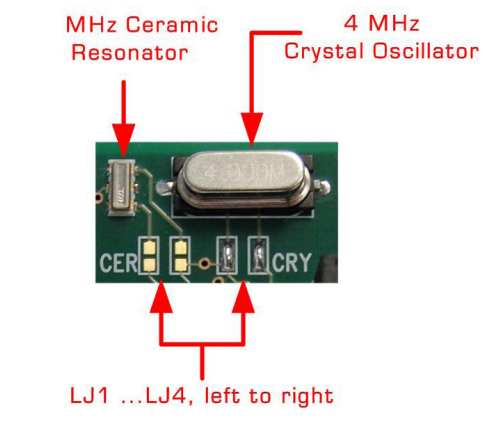

#### 2.3 Power Supply and Current Consumption

The GP21-EVA-KIT hardware is powered via USB by the PicoProg 2.0 communication interface. The supply voltage is provided through the 15-pin VGA connector (J1) and can be adjusted by setting the appropriate jumper. Closing J2, J3 or J4 selects the corresponding supply voltage. In figure 2.4 the supply voltage is adjusted to 3.0 V.

Figure 2.3: 15-pin VGA connector for üpower supply

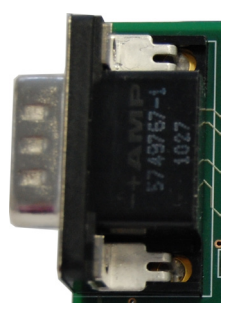

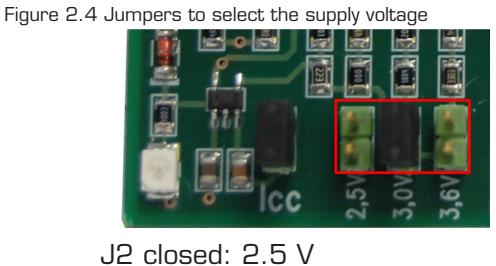

J3 closed: 3.0 V (Default) J4 closed: 3.6 V

In some cases it might be useful to operate the GP21-EVA-KIT without the PicoProg2.O device, e. g. if the hardware is connected to a microcontroller developers kit. Then the supply voltage can be fed to Vcc and GND pins of the J19 solder strip. Even in this case the supply voltage can be adjusted by setting the jumper J2, J3 or J4, as described above.

Figure 2.5 External power supply via J19

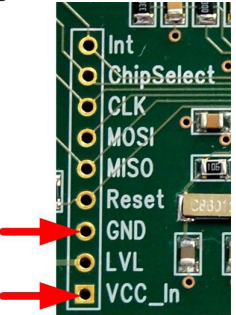

GND: Ground Connection

VCC\_In: Supply voltage

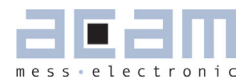

#### **Current Consumption**

Portable or battery driven systems like e. g. heatmeters demand for energy efficient design. To measure the current consumption of the system, Jumper J5 can be left open and connected to an amperemeter.

Figure 2.6: Measure power consumption

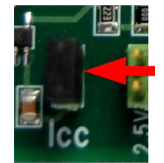

#### 2.4 Communication Interface

#### 2.4.1 VGA Connector

In combination with the PICOPROG 2.0 device the 15-pin VGA-connector shown below is also used for SPI data communication. The PICOPROG 2.0 then provides the USB to SPI conversion for data transfer with the PC based measurement and configuration software.

Figure 2.7: 15-pin VGA connector for power supply and data communication via PICOPROG 2.0

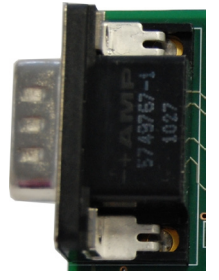

#### 2.4.2 Interfacing an external Microcontroller

Alternative to the VGA connector soldering strip J 19 offers easy access to the SPI data communication and to signals that are useful for sytem diagnosis. This is useful when external hardware like a microcontroller development board should be connected to the GP21-EVAL board.

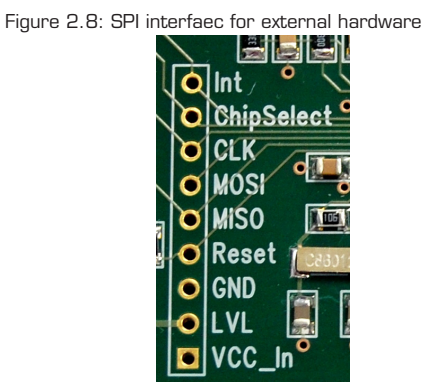

Table 2.1 Signal Description

| Terminal   | Description                                                                                                    |
|------------|----------------------------------------------------------------------------------------------------|
| Int        | GP21 Interrupt pin                                                                                                    |
| ChipSelect | SPI Chipselect line (SSN – Slave Select)                                                                                 |
| MOSI       | SPI serial data in (Master Out Slave In)                                                                                 |
| MISO       | SPI serial data out (Master In Slave Out)                                                                                |
| Reset      | GP21 Reset line (low active)                                                                                             |
| GND        | Ground Connection                                                                                                    |
| LVL        | Supply voltage for PicoProg 2.0 internal level shifters                                                                  |
| Vcc In     | Optional Power supply, can be used if the system shall be powered without using the PicoProg 2.0 communication interface |

#### 2.5 **TDC** - Interfaces

#### 2.5.1 Fire PulseGenerator Outputs

The fire pulse generator's outputs (J11 to J14) offer direct connection of the piezo ceramic transducers for up and down measurement, as it is typical in time-of-flight applications, like ultrasonic flow- or heat meters.

Figure 2.9: Fire pulse generator outputs

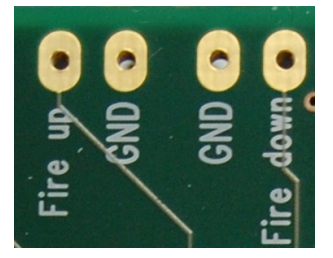

J11: Fire up J12, J14: Ground connection J13: Fire down

#### 2.5.2 Fire In

Fire in (J18) is an input that offers the possibility to extend your signals transit time by means of the "sing around method". Using that option, the received echo pulse can directly fed to this input for multiple resend. Additionally, Fire In can act as an output. Here, it offers enhanced functionality for hardware diagnosis, configurable by software via SEL\_TSTO1 settings (see also table 3.14 in section 3.2.3.7).

Figure 2.10: Fire in

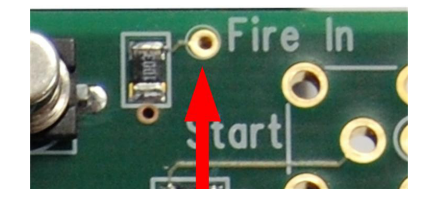

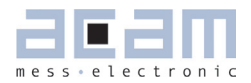

#### 2.5.3 Start Input

The Start channel (J6) is an LVTTL input that acts as TDC-GP21 start. It triggers the beginning of a time interval measurement. The mounting holes of the start channel offer the possibility to solder an SMB series RF connector (e. g. Bürklin Type JO1160A0231) or a straight dual pin connector, to easily interface with peripheral hardware. Optionally, direct soldering is also possible.

Figure 2.11 Start input channel

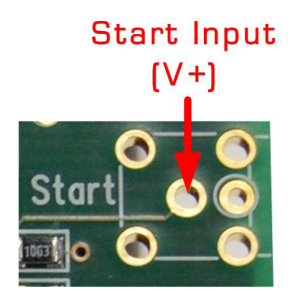

**Note:** If SEL\_START\_FIRE item is activated by software, the fire out signal of the pulse generator triggers the TDC start. In that case the start input channel is disabled.

#### 2.5.4 Stop Channels

Stop 1 (J7) and Stop 2 (J8) are the Stop inputs for TDC-GP21. They can be interfaced to analog or digital sources. The selection is done by configuration of the 3-pin jumpers J9 and J10. J9 switches STOP1 as analog or digital input, J10 refers to STOP2. Similar to the start channel, the mounting holes of the stop channels offer the possibility to solder an SMB series RF connector (e. g. Bürklin Type J01160A0231) or a straight dual pin connector, to easily interface with peripheral hardware. Direct soldering is also possible.

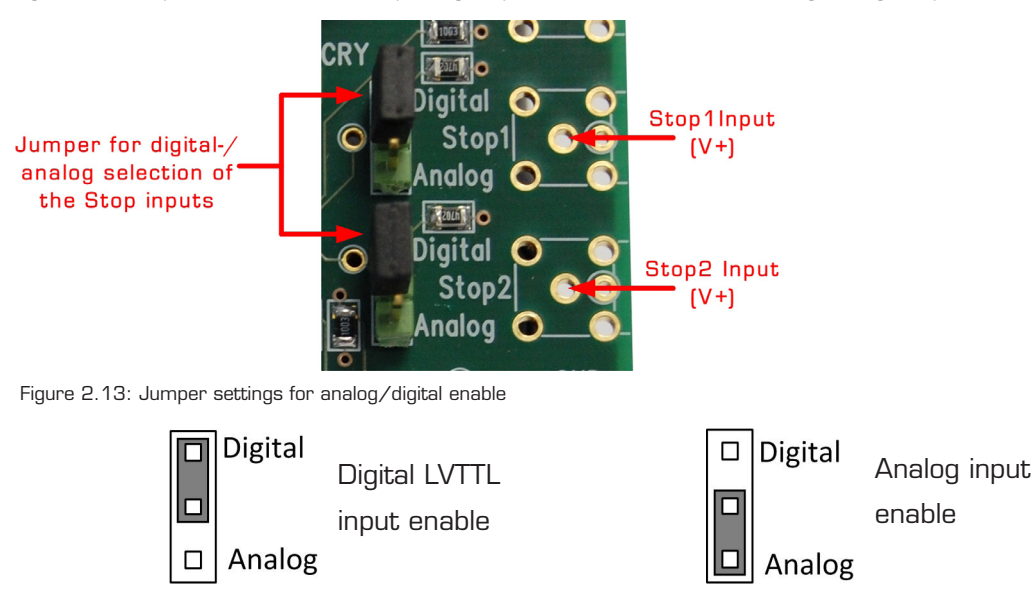

Figure 2.12: Stop channels and the corresponding jumpers to switch over between analog-and digital input mode.

## GP21-EVA-KIT

#### 2.5.5 Start / Stop Enable Pins

J12 provides the high active enable pins for the TDC-GP21 start and stop channels. Each of the three LVTTL inputs can be used for externally enabling / disabling the corresponding input channel, e. g. by connecting them to your microcontroller's general purpose I/O pins.

Figure 2.13: Enable pins for Start- / Stop channels

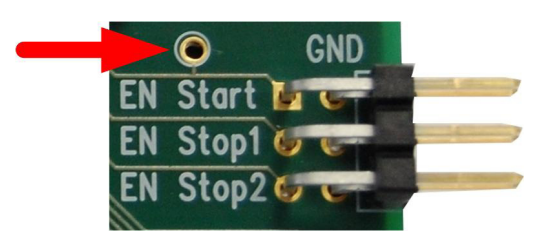

EN\_STOP1: High level on this pin enables stop 1 input
EN\_STOP2: High level on this pin enables stop 2 input
EN\_Start: By default, high level on EN \_Start enables the GP21 start input. Additionally, it can act as an output. The EN\_Start pin then offers enhanced functionality for hardware diagnosis, configurable by setting SEL\_TSTO2 (see also table 3.13 in section 3.2.3.7). Easy access to the EN\_Start diagnosis signals is provided by an additional soldering pad, as shown in figure 2.13.

#### 2.6 Temperature Measurement

In some applications, like ultrasonic heat meters, temperature difference measurement is an important feature. Here, the GP21-EVA-KIT offers a fully equipped PICOSTRAIN based temperature measurement interface for PT500 and PT1000 temperature sensors.

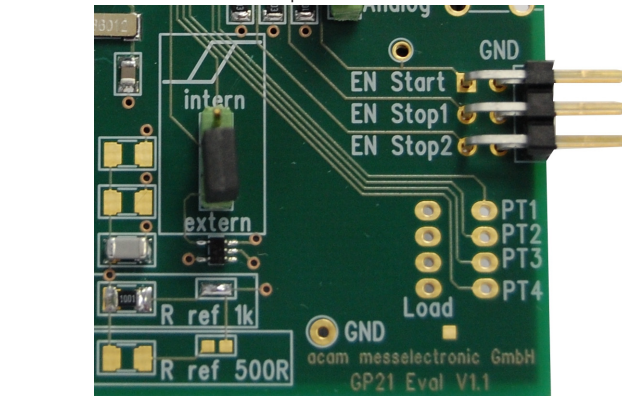

Figure 2.14: Hardware section for temperature measurement

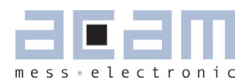

#### 2.6.1 Connecting the temperature sensor

The system offers 4 temperature ports with the possibility of connecting up to 4 temperature sensors. Each of the up to 4 sensors has to be connected between the Load line and the PT1 to PT4 temperature ports. The load pads are wired in parallel.

Figure 2.15: Temperature difference measurement with one external reference resistor

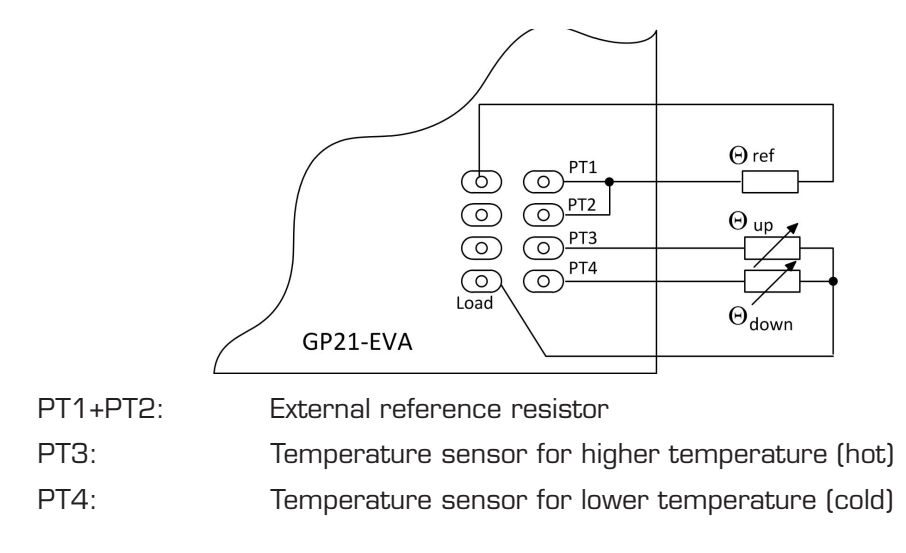

As a further option, the system allows temperature difference measurement against an on-board metal film resistor as a reference. By default, a temperature stable 1k metal film resistor (R29, 50 ppm) is assembled and solder connector LJ5 is closed. This prepares the system for Pt1000 sensors. Optionally, a 500 0hm resistor can be soldered on the board, as Pt500 reference. The selection of the correct reference is simply done by closing the corresponding solder connector. The following picture shows the details.

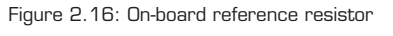

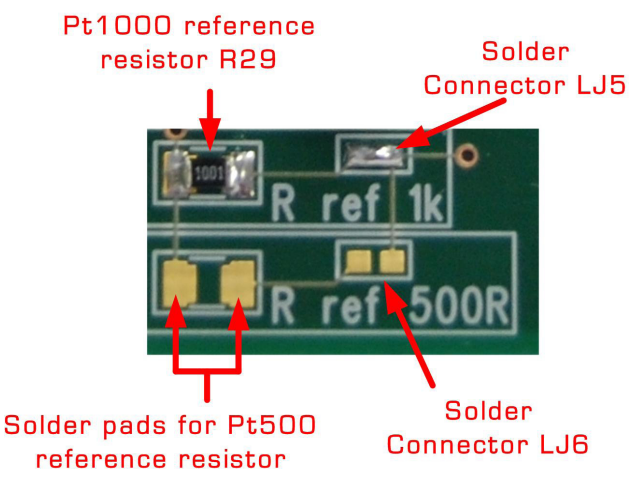

## GP21-EVA-KIT

If the On-board reference is used, the temperature sensors have to be connected in the following manner:

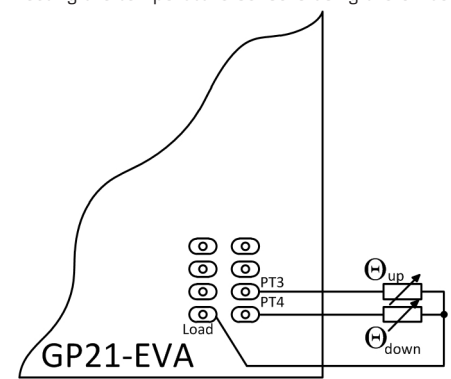

Figure 2.17 Connecting the temperature sensors using the on board reference resistor

PT1+PT2: On board Reference resistor, connected by closing the corresponding soldering connector LJ6, LJ7 (see figure 2.14)

PT3: Temperature sensor for higher temperature (hot)

PT4: Temperature sensor for lower temperature (cold)

#### 2.6.2 Load Capacitor Selection and Assembly

Depending on your temperature sensor's base resistance a load capacitor has to be selected and assembled on the system. As the discharge time should be in the range of  $150 \ \mu$ s the following capacitor values are recommended:

Pt500: 220 nF

Pt1000: 100 nF (Default)

To get best results, we recommend COG type or CFCap series from Tayo Yuden. Up to three capacitors can be soldered in parallel. By default the system comes with a 100 nF COG type, suited for Pt1000 measurements

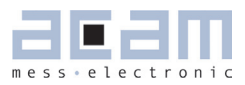

Figure 2.18: Load capacitor C17 and additional solder pads

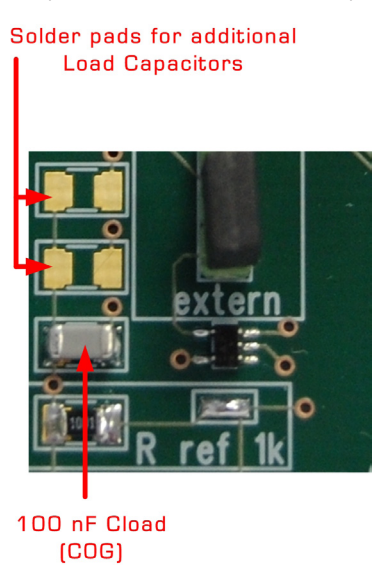

#### 2.6.3 Selecting the Comparator

For temperature measurement the external 74AHC14 Schmitt Trigger or the GP21 internal low noise comparator can be used. The selection is done by setting jumper, as shown in the picture below. Here te external Schmitt Trigger is selected:

Figure 2.19: Jumper to select between internal comparator or external Schmitt Trigger

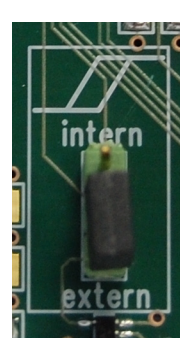

intern: Selects the GP21 internal comparator extern: Uses external 74AQHC14 Schmitt Trigger (Default)

Note: For a proper, work the correct setting of "NEG\_STOP\_TEMP" parameter in the "Temperature Measurement" sheet of the software is mandatory. For details, please refer to table 3.24 in chapter 3.2.6.3 "Temperature port settings"

## GP21-EVA-KIT

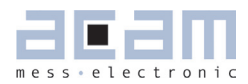

## **3** Software Description

The GP21-EVA-KIT evaluation system comes with a confortable Windows based configuration and measurement software. This chapter describes the installation and explains how to access all the functionality of the GP21-EVA-KIT. The following steps are required:

- 1. Install the PicoProg 2.0 driver
- 2. Install the GP21-EVA-KIT software
- 3. Restart the PC
- 4. Connect evaluation system to the PC und run the GP21-EVA-KIT software

#### Important Note:

Install the PicoProg 2.0 driver and the GP21-EVA-KIT software before connecting the system to the USB port of the PC. This ensures that the system is correctly recognized when it is connected to the PC. The PicoProg 2.0 driver and the GP21-EVA-KIT software is compatible to Windows XP (SP3) and Windows 7 (32 and 64-Bit version)

#### 3.1 Installation

#### 3.1.1 PicoProg 2.0 Driver Installation

Insert the GP21-EVA-KIT CD, select the folder Driver\PicoProg v2 Driver Installer Stand-Alone and run the installer by double clicking setup.exe .

Figure 3.1: Run the Driver Installer

| 😡 acam PicoProg v2 Driver                                                                                                    |        | × |
|----------------------------------------------------------------------------------------------------|--------|---|
| Destination Directory<br>Select the primary installation directory.                                                                                                    |        |   |
| All software will be installed in the following location(s). To install software into a<br>different location(s), click the Browse button and select another directory.<br>Directory for acam PicoProg v2 Driver |        |   |
| C:\Users\RALFTE~1\AppData\Local\Temp\                                                                                                    | Browse |   |
| << <u>B</u> ack <u>N</u> ext>>                                                                                                    |        |   |

Accept the proposed path by clicking on "Next" button and confirm the license agreement. The following Screen appears:

Figure 3.2 Run the PicoProg 2.0 installer

| 🧊 acam PicoProg v2 Driver                                                      |                           |
|--------------------------------------------------------------------------------|---------------------------|
| Start Installation<br>Review the following summary before continuing.          |                           |
| Adding or Changing<br>• acam PicoProg v2 Driver Files                          |                           |
|                                                                                |                           |
| Click the Next buttor to begin installation. Click the Back button to change t | he installation settings. |
| Save File) << Back                                                             | Next >> Cancel            |

Now run the installer by again clicking on "Next".

Figure 3.3: Installation compelete

| 🥥 acam PicoProg v2 Driver                        |                 | - • 💌  |
|--------------------------------------------------|-----------------|--------|
| Installation Complete                            |                 |        |
| The installer has finished updating your system. |                 |        |
|                                                  |                 |        |
|                                                  | << Back Next >> | Einish |

Confirm with "Next". Then a command shell window comes up and asks you to unplug the PicoProg.

Figure 3.4: Command shell comes up

| C:\Windows\system32\cmd.exe                                 |          |
|-------------------------------------------------------------|----------|
| Windows 7 Driver will be installed. Please unplug PicoProg! | <u>^</u> |
| Drücken Sie eine beliebige Taste                            |          |
|                                                             |          |
|                                                             |          |
|                                                             |          |
|                                                             |          |
|                                                             |          |
|                                                             |          |
|                                                             |          |
|                                                             |          |
|                                                             |          |
|                                                             |          |
|                                                             | -        |
|                                                             |          |

Check that there is no PicoProg device connected to the PC. Then press a key to proceed. Override the "unsigned driver" warning.

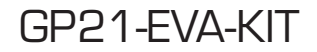

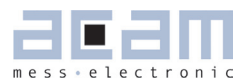

Figure 3.5 Comfirmation before driver installation

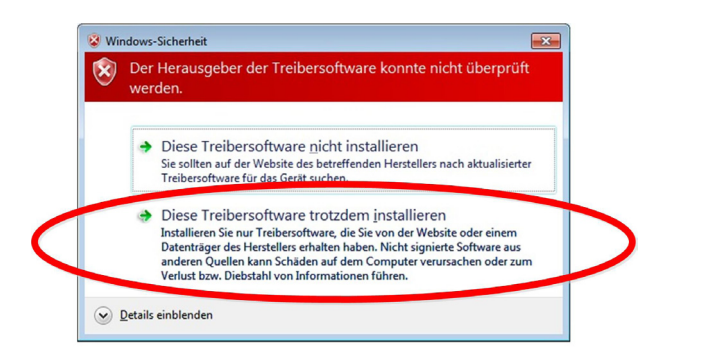

Please install the driver anyway. Then the command shell asks you to plug in the PicoProg V2.0

Figure 3.6 Plug in PicoProg V2.0

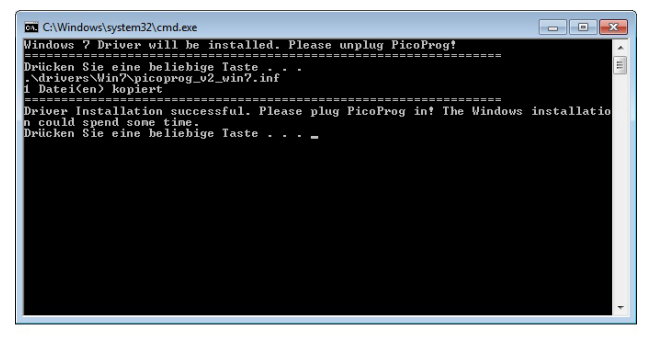

Plug in the PicoProg device and press a key.

Figure 3.7 Driver installed

| rganisieren 🔻 🛛 Freige                                                                                                    | ben für 🔻    |                    |                   | III - 🔟  | 6 |
|----------------------------------------------------------------------------------------------------|--------------|--------------------|-------------------|----------|---|
| 🗼 Downloads 🔷 🔺                                                                                                    | Name         | Änderungsdatum     | Тур               | Größe    |   |
| 📃 Zuletzt besucht                                                                                                    | bin          | 24.03.2011 16:48   | Dateiordner       |          |   |
|                                                                                                    | license      | 10.12.2010 10:20   | Dateiordner       |          |   |
| Desktop                                                                                                    | supportfiles | 24.03.2011 16:48   | Dateiordner       |          |   |
| Bibliotheken                                                                                                    | nidist.id    | 27.12.2010 14:19   | ID-Datei          | 1 KB     |   |
| Bilder                                                                                                    | setup        | 22.06.2010 11:37   | Anwendung         | 1.250 KB |   |
| Dokumente                                                                                                    | a setup      | 27.12.2010 14:19   | Konfigurationsein | 2 KB     |   |
|                                                                                                    |              |                    |                   |          |   |
| E                                                                                                    |              |                    |                   |          |   |
| 10                                                                                                    |              |                    |                   |          |   |
| R ralftest_Win7_x64                                                                                                    |              |                    |                   |          |   |
| Ralftest_Win7_x64 Computer                                                                                                    |              |                    |                   |          |   |
| ralftest_Win7_x64 Computer Lokaler Datentr                                                                                                    |              |                    |                   |          |   |
| <ul> <li>ralftest_Win7_x64</li> <li>Computer</li> <li>Lokaler Datentr</li> <li>CD-Laufwerk (I</li> </ul>                                                                      |              |                    |                   |          |   |
| alftest_Win7_x64  Computer  Lokaler Datentr  CD-Laufwerk (I  CD-GP21-EV)                                                                                                    |              |                    |                   |          |   |
| <ul> <li>Palftest_Win7_x64</li> <li>Computer</li> <li>Lokaler Datentri</li> <li>CD-Laufwerk (I</li> <li>CD-GP21-EV/</li> <li>Configs</li> </ul>                               |              |                    |                   |          |   |
| ralftest_Win7_x64     Computer     Lokaler Datentr     CD-Laufwerk (I     CD-GP21-EV)     Configs     Documenta                                                               |              |                    |                   |          |   |
| ralftest_Win7_x64     Computer     Lokaler Datentr     CO-Laufwerk (I     CO-GP21-EV     Configs     Documentr     Driver                                                     |              |                    |                   |          |   |
| rafitest_Win7_x64  Computer  Lokaler Datentr  Lokaler Datentr  Loc -GP21-EV  CO-GP21-EV  Documenta  Driver  PicoProg                                                          |              |                    |                   |          |   |
| raffrest_Win7_x64  Computer  Lokaler Datentr  CD-Laufwerk (I  CD-GP21-EW  Configs  Documentr  Driver  PicoProg  Software                                                      |              |                    |                   |          |   |
| Riffest_Win7_x64      Computer     Conclustreater     Co-CsP21-EV     Concigs     Doriver     PicoProg     Software     public (\\linux) ~                                    |              |                    |                   |          |   |
| califiest, Win7, s64     Computer     Lokaler Datentr     CD-Lasfwerk (     CO-GP21-EV     Configs     Doriver     PicoProg     Software     public (\linux) +     6 Elemente | picopro      | 1 v2 0 unnonrammed | 4 × )             | _        |   |

Now the PicoProg v2.0 driver has successfully been installed. To verify the installation you can open the device manager and locate the driver as shown in figure 3.8.

Figure 3.8 PicoProg 2.0 driver verification

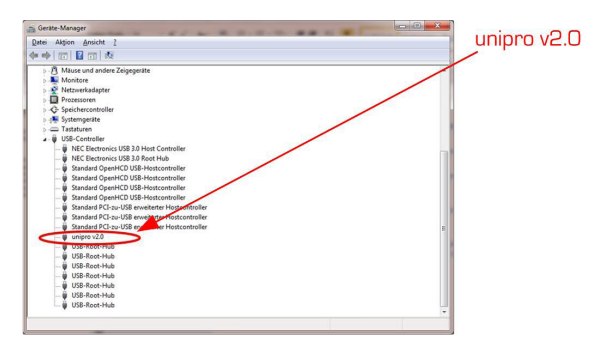

#### 3.1.2 Software Installation

The GP21-EVA-Kit comes with a self-installing measurement and configuration software. It is provided on the CD and can be installed after the PicoProg installation has been finished successfully. The following screenshots explain the software installation procedure.

Insert the CD, go to folder Software\GP21\_v39 Installer and run the installer by clicking "setup.exe" Figure 3.9 Run the installer

| Destination<br>Select the p                  | Directory<br>rimary installation dire                   | ectory.                               |                                        |                            |       |   |
|----------------------------------------------|---------------------------------------------------------|---------------------------------------|----------------------------------------|----------------------------|-------|---|
| All software w<br>different locati           | Il be installed in the fr<br>on(s), click the Brown     | ollowing location<br>se button and se | n(s). To install s<br>elect another di | oftware into a<br>rectory. |       |   |
|                                              |                                                         |                                       |                                        |                            |       |   |
| Directory for                                | GP21_v39                                                |                                       |                                        |                            |       |   |
| Directory for<br>C:\Program                  | GP21_v39<br>Files (x86)\GP21_v3                         | 19\                                   |                                        |                            | Brows | e |
| Directory for<br>C:\Program<br>Directory for | GP21_v39<br>Files (x86)\GP21_v3<br>National Instruments | 19\<br>s products                     |                                        |                            | Brows | ē |

Now select the installation path. Recommended is the default setting. Then click to "Next" and confirm the license agreement. After that, a window appears that shows a summary of the software to be installed.

Figure 3.10: Summary of installation

| Start Installation<br>Review the following summary before continuing.                                 |        |
|----------------------------------------------------------------------------------------------------|--------|
| Addina or Chanaina<br>• GP21_v39 Fles<br>• NVISS 50.3<br>Pun Time Support                             |        |
| Click the Next button to begin installation. Click the Back button to change the installation setting | \$.    |
| Save File << Back Next >>                                                                             | Cancel |

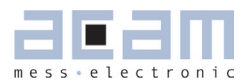

Go on with "Next". Then the software installation will be completed.

Figure 3.11: Installation complete

| ₩ GP21_v39                                       | • •            |
|--------------------------------------------------|----------------|
| Installation Complete                            |                |
|                                                  |                |
| The installer has finished updating your system. |                |
|                                                  |                |
|                                                  |                |
|                                                  |                |
|                                                  |                |
|                                                  |                |
|                                                  |                |
|                                                  |                |
|                                                  |                |
| << Back                                          | lext >> Einish |

Finally, confirm with "Finish". Now the system asks for a restart of the PC.

Figure 3.12: Restart your System

| GP21_v3 | 9                                                                                         |                                                                                 | X                                                                    |
|---------|-------------------------------------------------------------------------------------------|---------------------------------------------------------------------------------|----------------------------------------------------------------------|
| 0       | You must restart your<br>If you need to install h<br>choose to restart later<br>software. | computer to complete thi<br>ardware now, shut down<br>, restart your computer b | is operation.<br>1 the computer. If you<br>efore running any of this |
|         | Restart                                                                                   | Shut Down                                                                       | Restart Later                                                        |

Click to "Restart".

## GP21-EVA-KIT

#### 3.2 Setup & General Settings Tab

After starting the software by selecting GP21\_v39 from the Windows start menu the following screen appears.

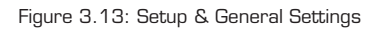

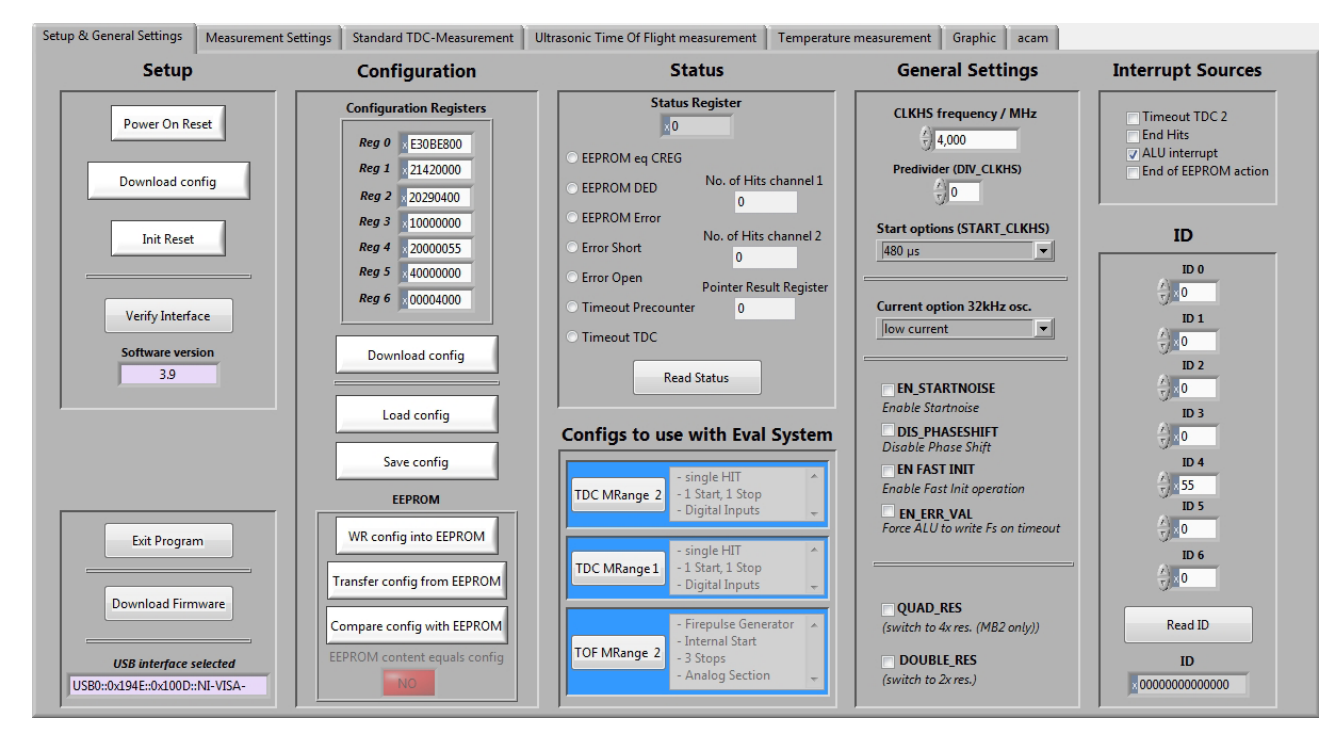

The "Setup & General Settings" sheet is divided in different main sections, that are explained in the following chapters.

#### 3.2.1 Setup

The setup section provides basic communication functionality between the GP21-EVA-KIT software and the GP21-EVA Hardware. This functionality is mainly used to download the current configuration settings and to prepare the GP21-EVA hardware before starting a measurement. In general, the following steps have to be executed before a measurement can be started: Power on Reset  $\rightarrow$  Download Configuration  $\rightarrow$  Init Reset

Then the system is configured and ready to start measuring.

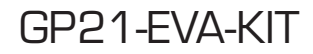

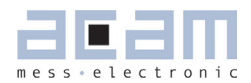

Table 3.1 Software functionality in the Setup section

| Terminal               | Description                                                                                                    |
|------------------------|----------------------------------------------------------------------------------------------------|
| Power On Reset         | Executes a Power on Reset of the TDC-GP21 hardware by sending SPI opcode Ox50. This resets the complete hardware including the GP21 configuration registers.                                                  |
| Download config        | Transmits the current software configuration to the TDC-GP21 configuration regis-<br>ters                                                                                                    |
| Init Reset             | Prepares the TDC-GP21 for a measurement by sending the init instruction (Ox7O).<br>Compared to the "Power on reset" command the init instruction does not reset the<br>content of the configuration register. |
| Verify Interface       | Offers the possibility to check the USB to SPI communication between your local PC and the GP21-EVA Kit hardware.                                                                                             |
| Software Version       | Displays the version of the currently installed GP21-EVA software                                                                                                    |
| Exit Program           | Exits the GP21-EVA software                                                                                                    |
| Download Firmware      | Offers the possibility to manually download the firmware of the PicoProg V2.0 USP to SPI communication interface. Before using this option please contact acam technical support                              |
| USB interface selected | Displays the Product ID and Vendor ID of the USB interface that is selected by the<br>NI-VISA driver.<br>Vendor ID: 0x194<br>GP21-EVA-KIT Product ID: 0x100D                                                  |

#### 3.2.2 Configuration

This section displays the GP21 register configuration and offers the possibility to

- save the configurations settings in a \*.cfg-file
- load a stored configuration from a \*.cfg-file
- download the current configuration to the GP21-EVA-KIT.

Additionally, the EEPROM section provides the basic instruction set for GP21 EEPROM access.

| Terminal                       | Description                                                                                                    |
|--------------------------------|----------------------------------------------------------------------------------------------------|
| Configuration Register         | Displays the current configuration setting                                                                                                    |
| Download config                | Click on this button transmits the current software configuration into the GP21-EVA-KIT hardware                                                                    |
| Load config                    | Opens a file open dialog to load an existing configuration file (*.cfg) to the software                                                                             |
| Save Config                    | Opens dialog to store the current configuration in a *.cfg file on your PC                                                                                          |
| WR config into EEPROM          | Writes the current configuration settings to GP21 EEPROM                                                                                                    |
| Transfer config from<br>EEPROM | Transfers the configuration from GP21 EEPROM to the GP21 cpnfiguration regis-<br>ters                                                                               |
| Compare config with<br>EEPROM  | Compares the current configuration settings with the register configuration that is stored in the GP21 EEPROM and indicates "YES" or "NO" in case of success or not |

Table 3.2 Configuration section

#### 3.2.3 Status

Shows the content of the GP21 status register. To read or update the current GP21 status, just click on the "Read Status" Button.

Table 3.3 Status

| Terminal           | Description                                                                                                    |
|--------------------|----------------------------------------------------------------------------------------------------|
| Status Register    | Displays the content of the GP21 status register (by default as hex values)                                                      |
| EEPROM eq CREG     | If this item is activated it indicates that the content of the configuration registers equals to the EEPROM                      |
| EEPROM_DED         | Indicates a multiple EEPROM error that cannot be corrected                                                                       |
| EEPROM_Error       | A single error has been detected and corrected                                                                                   |
| Error Short        | Indicates a shorted sensor on GP21 temperature measurement port                                                                  |
| Error open         | Indicates an open sensor on GP21 temperature measurement port                                                                    |
| Timeout Precounter | Indicates an overflow of the 14 bit precounter of the GP21 in Measure Mode 2                                                     |
| Timeout TDC        | Indicates an overflow of the TDC unit                                                                                            |
| Read Status        | Forces the software to read the content of the TDC-GP21 status register and dis-<br>plays the current status as explained above. |

#### 3.2.4 Configs to use with Eval System

The GP21EVA-KIT software contains three preconfigured ready-to-use examples. They can be selected by clicking the requested button in the "Configs to use with Eval System" section. Then the software automatically loads the corresponding configuration settings. Sequentially pressing the buttons "Power On Reset  $\rightarrow$  Download config  $\rightarrow$  Init Reset" transmits the current setting to the GP21-EVA hardware and the system is ready to start measuring.

Table 3. 4 Preconfigured ready-to-use examples

| Configuration | Description                                                                                                    |
|---------------|----------------------------------------------------------------------------------------------------|
| TDC MRange 2  | Basic TDC-GP21 configuration example for a single hit application of the device in measure mode 2. It executes a delay time measurement in the range between 500ns to 4 ms, triggered by a start event on start input and a stop event on digital stop 1 input.                                                                                                    |
| TDC MRange 1  | Basic TDC-GP21 configuration example for a single hit application of the device in measure mode 1. It executes a delay time measurement in the range between 3.5 ns to 2.5 $\mu$ s, triggered by a start event on start input and a stop event on digital stop 1 input .                                                                                                    |
| TOF MRange 2  | Here, a typical time-of-flight example configuration is provided. The TDC-GP21 operates in measure mode 2 with quad resolution mode, uses its integrated analog section and the fire pulse generator. At the beginning of a measurement sequence, the pulse generator sends a 1 MHz burst of 30 pulses on Fire out. On the receiver side, the echo signal has to be fed into the system's analog stop input. Setting DELVAL1 to 10500 enables the time masking window, in that way the first stop channel is enabled after 82 $\mu$ s. Called "multi-hit-application" the GP21 measures the delay times between a start and three consecutive stop events that occur on stop channel. |

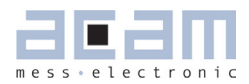

#### 3.2.5 General Settings

The "General Settings" section contains basic configuration parameters that are application specific. All information for a correct configuration is explained here.

Table 3.5 General Settings

| Terminal                        | Description                                                                                                    |
|---------------------------------|----------------------------------------------------------------------------------------------------|
| CLKHS frequency /<br>MHz        | Indicates the frequency of the GP21 high speed oscillator. By default, this value is<br>set to 4 MHz according to the pre-assembled 4 MHz oscillator on the GP21-EVA-<br>KIT hardware. Replacing this oscillator by another one having a different frequency<br>(2 to 8 MHz) requires the adaption of this value, as it is used to calculate the mea-<br>surement results that are displayed in GP21-EVA-KIT software. |
| Predivider (DIV_CLKHS)          | Sets the High Speed Clock Divider.<br>O = divided by 1<br>1 = divided by 2<br>2 = divided by 4                                                                                                    |
| Start options (START_<br>CLKHS) | Defines the start options of the high speed clock source , especially the settling.<br>Settling means,letting the oscillator stabilize after switch-on.<br>Osc. Off = Oscillator is switched off<br>Osc. Continuously On; 1 = Oscillator continuously on<br>480 $\mu$ s = settling time 480 $\mu$ s<br>1.46 ms = settling time 1.46 ms<br>2.44 ms = settling time 2.44 ms<br>5.14 ms = settling time 5.14 ms           |
| Current option 32 kHz<br>osc.   | Option for the 32 kHz crystal oscillator. Reduces consumption.<br>Low current = enables current saving option (recommended setting)<br>High current = disables current saving option, but guarantees oscillation                                                                                                    |
| EN_STARTNOISE                   | Enables additional noise in start channel, to improve statistics (when averaging)                                                                                                    |
| DIS_PHASESHIFT                  | Disables the phase-noise generator. Phase noise should be enabled, though, in those applications where the start pulse is derived from the GP21 high speed clock (e.g. when fire pulse generator is used for start pulse generation)                                                                                                    |
| EN_FASTINIT                     | Enables fast init operation. Here, the GP21 is automatically prepared for the next measurement by internally executing the init instruction after an interrupt.                                                                                                    |
| EN_ERR_VAL                      | Activating this item forces the ALU to write OxFFFFFFFF into the result register when a timeout occurs                                                                                                    |
| QUAD_RES                        | Increases the resolution by factor 4 to typ. 22 ps (Quad Resolution Mode, only avail-<br>able in Measure Mode 2)                                                                                                    |
| DOUB LE_RES                     | Increases the resolution by factor 2 to typ. 45 ps (Double Resolution Mode, available in Measure Mode 1 & 2)                                                                                                    |

#### 3.2.6 Interrupt Sources

The TDC-GP21 offers several interrupt sources that can be enabled by activating the corresponding item.

Table 3.6 Interrupt Sources

| Terminal             | Description                                                                                            |
|----------------------|----------------------------------------------------------------------------------------------------|
| Timeout TDC 2        | An interrupt occurs with TDC overflow ("timeout").                                                     |
| End Hits             | An interrupt occurs whwn the exüected number of hits has been received                                 |
| ALU Interrupt        | An interrupt occurs if the ALU has finished calculation (has te be enabled for multi hit applications) |
| End of EEPROM action | An interrupt occurs when EEPROM data transfer is completed.                                            |

#### 3.2.7 ID

The TDC-GP21 has a 7x32 bit EEPROM that can be used to store the configuration data together with a device ID or version number. Here, the device ID can be created with arrow up/down buttons or with direct input to the corresponding text field. Read access to a stored device ID is provided by click on the "Read ID" button.

Table 3.7 Customer specific ID number

| Terminal | Description                                                                       |
|----------|-----------------------------------------------------------------------------------|
| IDOID6   | Text fields for input of the requested ID number                                  |
| Read ID  | Mouse click on this button reads the current ID from the GP21 EEPROM              |
| ID       | Displays the ID that has been read from the EEPROM after mouse click on "Read ID" |

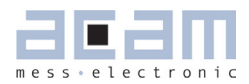

#### 3.3 Measurement Settings

The "Measurement Settings" tab allows access to configure a the GP21 time interval measurement according to the requirements of your application. It is shown in figure 6.2.

Figure 3.14: Measurement\_Settings

| Setup & General Settings                                                        | Measurement Settings                                                                                                    | Standard TDC-Measureme                                                                                                    | ent Ultrasonic Time Of Flight measuren | nent Temperature measurement                                                                      | Graphic acam   |                                                                                                    |
|---------------------------------------------------------------------------------|----------------------------------------------------------------------------------------------------|----------------------------------------------------------------------------------------------------|----------------------------------------|---------------------------------------------------------------------------------------------------|----------------|----------------------------------------------------------------------------------------------------|
| Define HIT                                                                      | Define HIT Operator in Measure Mode 2 (ALU calculates HIT2 - HIT1, with HIT 1 = Start)         Ist Result         Jist Stop Ch.1         Bant         Define HIT Operator in Measure Mode 1 (ALU calculates HIT1 - HIT 2)         Ist Result         Hit2         Ist Result         Bant         Ist Result         Ist Result         Ist Result         Ist Result         Ist Result         Ist Result         Ist Result         Ist Result         Ist Result         Ist Result         Ist Stop Ch.1 |                                                                                                    |                                        |                                                                                                   |                | Edge Sensitivity<br>Falling Edge START<br>Falling Edge ch. 1<br>Both Edges ch. 2<br>Both Edges ch. 2 |
|                                                                                 | Analog settin                                                                                                    | ıgs                                                                                                    | ALU settings                           |                                                                                                   | Hardware Di    | agnosis                                                                                              |
| EN_ANALOG<br>STOP1 & STOP2 digital inputs<br>Capacitor charge time<br>TW2 90 µs |                                                                                                    | <ul> <li>Calibration calculation ON</li> <li>Disable Auto-Calibration</li> <li>Measure Mode 2</li> <li>Select Timeout Measure Mode 2</li> <li>1024 µs ▼</li> <li>SEL_TIMO_MB2</li> </ul> | SEL_T<br>SEL_T                         | Define functionality of I<br>ISTO2 EN_START<br>Define functionality<br>ISTO1 Fire_in input for si | of FIRE_IN pin |                                                                                                    |

#### 3.3.1 Define HIT Operator in Measure Mode 2

The TDC-GP21 integrates an arithmetic logic unit to calculate the measurement results. The basic ALU calculation rule is specified by the HIT1 and HIT2 operators. In Measure Mode 2 it is always HIT2 – HIT1, whereas HIT1 is dedicated to the start event. Because of that, the incoming stop events have to be assigned to HIT2 operator. In Measure mode 2 the GP21 is capable of measuring up to three hits on the stop input.

| Table 3.8: Definition of HIT | I and HIT2 operator in Measure Mode 2 |
|------------------------------|---------------------------------------|
|                              |                                       |

| Terminal               | Description                                                                                                    |
|------------------------|----------------------------------------------------------------------------------------------------|
| Hit 2 = 1st Stop Ch. 1 | The first event on stop channel is assigned to HIT2 operator. According to the cal-<br>culation rule HIT2 - HIT1 the ALU now calculates the delay time between the first<br>hit on stop 1 and start. (1st hit on Stop – Start)                |
| Hit 2 = 2nd Stop Ch. 1 | Here the second event on stop channel is assigned to HIT2 operator. According to the calculation rule HIT2 - HIT1 the ALU now calculates the delay time between the second hit on stop 1 and start. (2nd hit on Stop – Start)                 |
| Hit 2 = 3rd Stop Ch. 1 | Specifies that the third event on stop channel is assigned to HIT2 operator. Ac-<br>cording to the calculation rule HIT2 - HIT1 the ALU now calculates the delay time<br>between the third hit on stop 1 and start. (3rd hit on Stop – Start) |
| Hit 1 = Start          | In Measure Mode 2 HIT1 is permanently assigned to Start. Delay time measure-<br>ment between Stop events is not supported in Measure Mode 2.                                                                                                  |

## GP21-EVA-KIT

#### 3.3.2 Define HIT Operator in Measure Mode 1

The TDC-GP21 integrates an arithmetic logic unit to calculate the measurement results. The ALU calculation rule is specified by HIT1 and HIT2 operators. In Measure Mode 1 it always calculates the delay time between HIT1 – HIT2. Because of that, the relevant start and stop events have to be assigned to HIT1 and HIT2, according to your application. In measure mode 1, the GP21 offers more flexibility compared to measure mode 2. Here, the second HIT operator can be arbitrarily assigned to incoming hits. This allows delay time measurement between different incoming stop events in Measure Mode 1.

#### Example 1:

Hit 1 =1st Stop Ch. 1, Hit 2 = Start According to the HIT1 – HIT2 calculation rule, the ALU now calculates the time interval between the first stop on channel 1 and start (1st Stop Ch. 1 - Start).

#### Example 2:

Hit 1 = 2nd Stop Ch. 1, Hit 2 = 1st Stop ch. 1

According to the HIT1 – HIT2 calculation rule, the ALU now calculates the time interval between the first and the second stop on channel 1 and start (2nd Stop Ch.1 - 1st Stop Ch.1).

#### Example 3:

Hit 1 = 2nd Stop Ch. 1, Hit 2 = 1st Stop ch. 2

According to the HIT1 – HIT2 calculation rule, the ALU now calculates the time interval between the second stop on channel 1 and the first one on channel 2 (2nd Stop Ch.1 - 1st Stop Ch.2).

#### 3.3.3 Analog settings

In this section the GP21 internal analog functionality can be configured in this section:

Table 3.9: Analog settings

| Terminal                     | Description / Possible Settings                                                                                                    |
|------------------------------|----------------------------------------------------------------------------------------------------|
| EN_ANALOG                    | Enables or disables the GP21 analog unit.<br>EN_ANALOG = STOP1 & STOP 2 digital inputs:<br>Disables the analog section (GP2 compatible). Stop 1 and Stop 2 channels oper-<br>ate as pure digital LVTTL inputs for standard TDC measurements<br>EN_ANALOG = analog section is used:<br>Enables the GP21 analog unit for time-of-flight measurement |
| Capacitor charge time<br>TW2 | Only relevant if analog section is used. Specifies the charge time of the LoadC ca-<br>pacitor.<br>TW2 = 90 µs (Default)<br>TW2 = 120 µs<br>TW2 = 150 µs<br>TW2 = 300 µs                                                                                                    |

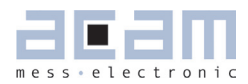

#### 3.3.4 ALU settings

Table 3.10 ALU Settings

| Terminal                                            | Description / Possible Settings                                                                                                    |  |  |  |  |
|-----------------------------------------------------|----------------------------------------------------------------------------------------------------|--|--|--|--|
| Calibration calculation<br>on                       | Enables autocalibration mode                                                                                                    |  |  |  |  |
| Disable Auto-Calibration                            | Disables autocalibration mode                                                                                                    |  |  |  |  |
| Measure Mode 2                                      | Activating this item switches TDC-GP21 to Measure Mode 2<br>Disactivating this item switches TDC-GP21 to Measure Mode 1                                                                   |  |  |  |  |
| Select Timeout Measure<br>Mode 2 (SEL_TIMO_<br>MB2) | Specifies a time interval between 64 $\mu s$ and 1024 $\mu s.$ If the expected number of hits has not been received within the specified time interval, the GP21 will indicate a timeout. |  |  |  |  |

#### 3.3.5 Expected number of Hits

Specifies the number of incoming events (hits) on the GP21 stop channels.

Table 3.11 Expected number of hits

| Terminal                       | Description / Possible Settings                                        |
|--------------------------------|------------------------------------------------------------------------|
| Expected No, of Hits<br>Stop 1 | Specifies the number of incoming stop events on stop channel 1 (STOP1) |
| Expected No, of Hits<br>Stop 2 | Specifies the number of incoming stop events on stop channel 2 (STOP2) |

#### 3.3.6 Edge Sensivity

Specifies the edge sensitivity of the start - / Stop channels

| Terminal           | Description                                                                                          |  |  |  |  |  |
|--------------------|----------------------------------------------------------------------------------------------------|--|--|--|--|--|
| Falling Edge START | Sets edge sensitivity of start input to falling edge. Rising edge otherwise.                         |  |  |  |  |  |
| Falling Edge ch. 1 | Sets edge sensitivity of stop 1 input to falling edge. Rising edge otherwise.                        |  |  |  |  |  |
| Both Edges ch. 1   | Sets edge sensitivity of stop 1 input to falling and rising edge (e. g, for pulse width measurement) |  |  |  |  |  |
| Falling Edge ch. 2 | Sets edge sensitivity of stop 2 input to falling edge. Rising edge otherwise.                        |  |  |  |  |  |
| Both Edges ch. 2   | Sets edge sensitivity of stop 2 input to falling and rising edge (e.g, for pulse with measurement)   |  |  |  |  |  |

Table 3.12 Edge sensitivity configuration of start-/stop channels

## GP21-EVA-KIT

#### 3.3.7 Hardware Diagnosis

Additional functionality for hardware diagnosis is provided by the Enable\_Start – and the Fire\_in pins. This can be configured with parameters SEL\_TSTO2 and SEL\_TSTO1.

Setting SEL\_TSTO2 defines the EN\_START pin as follows:

| Terminal                                       | Description                                                                                                 |
|------------------------------------------------|----------------------------------------------------------------------------------------------------|
| SEL_TSTO2 = Start en-<br>able                  | High active enable pin for GP21 start input (default functionality)                                         |
| SEL_TSTO2 = ToF UP /<br>Down indicator         | EN_Start pin acts as ToF up $\prime$ down indicator. High level indicates that ToD up measurement is actice |
| SEL_TSTO2 = 4 kHz (32<br>kHz / 8) clock output | The EN_Start pin outputs a 4 kHz clock signal, e. g. for an external microcontroller.                       |

Table 3.13 SEL\_TSTO2 settings for hardware diagnosis

Setting SEL\_TSTO1 defines the FIRE\_IN pin as follows:

| Terminal                                      | Description                                                                               |  |  |  |
|-----------------------------------------------|-------------------------------------------------------------------------------------------|--|--|--|
| SEL_TSTO1 = Fire_in<br>input for sing around  | Default functionality. Here, Fire_in can be used as signal input for "sing around" method |  |  |  |
| SEL_TSTO1 = internal<br>stop window by DELVAL | Enables STOP by DELVAL output                                                             |  |  |  |
| SEL_TSTO1 = Compara-<br>tor out               | Output signal from the GP21 internal comparator                                           |  |  |  |
| SEL_TSTO1 = 32 kHz<br>out                     | Fire_in outputs a 32 kHz clock signal for an external microcontroller                     |  |  |  |

Table 3.14 SEL\_TSTO1 settings for hardware diagnosis

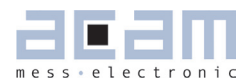

#### 3.4 Standard TDC Measurement

If the TDC-GP21 operates as a pure digital Time-to-Digital Converter the "Standard TDC Measure-

ment Tab" is used to configure the device.

Figure 3.15 Standard TDC Measurement

| Setup & General Settings Measurement Settings St.            | andard TDC-Measurement | Ultrasonic Time Of Flight measurement | Temperature measurement                                                | Graphic acam  |  |  |  |  |  |
|--------------------------------------------------------------|------------------------|---------------------------------------|------------------------------------------------------------------------|---------------|--|--|--|--|--|
| TDC                                                          |                        |                                       |                                                                        |               |  |  |  |  |  |
| Calibration Routines                                         |                        |                                       |                                                                        |               |  |  |  |  |  |
| No. samples Avg TDC<br>10 +<br>No. samples StDev TDC<br>10 + | Si                     | ingle Measurement                     | Start_Cal_Res<br>60,651 µs<br>ANZ_PER_CALRES<br>2 periods (61.035µs) ▼ | Start_Cal_TDC |  |  |  |  |  |
|                                                              |                        | 2nd Result                            | 3rd Result                                                             | 4th Result    |  |  |  |  |  |
| Calculation                                                  | Hit 2 — Hit 1          | Hit 3 — Hit 1                         | Hit 3 - Hit 1                                                          | Hit 3 — Hit 1 |  |  |  |  |  |
| Averaged Results                                             | 0,000                  | 0,000                                 | 0,000                                                                  | 0,000         |  |  |  |  |  |
| Standard Deviation                                           | 0,0 ps                 | 0,0 ps                                | 0,0 ps                                                                 | 0,0 ps        |  |  |  |  |  |
|                                                              |                        |                                       |                                                                        |               |  |  |  |  |  |

#### 3.4.1 TDC

Table 3.15: TDC measurement settings

| Terminal                     | Description                                                                       |
|------------------------------|-----------------------------------------------------------------------------------|
| No. samples Avg TDC          | Specifies the sample size that is used for averaging the measurement results.     |
| No. samples StDev TDC        | Specifies the number of results that are used to calculate the standard deviation |
| Single Measurement           | Executes a single TDC measurement                                                 |
| Start cont. Measure-<br>ment | Executes continuous TDC measurements                                              |

#### 3.4.2 Calibration Routines

| -              |                                                                                                    |
|----------------|----------------------------------------------------------------------------------------------------|
| Terminal       | Description                                                                                                |
| Start_Cal_Res  | Starts a calibration of high speed oscillator and display the result in the correspond-<br>ing text field  |
| ANZ_PER_CALRES | Defines the number of 32,768 Hz clock periods that are used for calibrating the high speed clock.          |
| Start_Cal_TDC  | Executes a calibration run of the TDC itself and displays the result in the corre-<br>sponding text field. |

#### 3.4.3 Calculation

Displays the ALU calculation rule. In applications with multiple stop hits activate the radio button for 2<sup>nd</sup>, 3<sup>rd</sup> and 4<sup>th</sup> result, according to the requested number of hits and enter the calculation rule in the corresponding text field.

#### 3.4.4 Averaged Results

Displays the measured results. In case of averaging, the mean value of the measured results is displayed, according to the sample size that is set by the parameter "No. samples Avg TDC"

#### 3.4.5 Standard Deviation

Displays the standard deviation of the measured results. The number of results that are used for calculating the standard deviation is set by the parameter "No. samples StDev TDC"

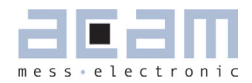

#### 3.5 Ultrasonic Time-of-Flight Measurement

If the analog input unit is used, the TDC-GP21 operates as ultrasonic front-end device, that greatly simplifies development of ultrasonic flow– and heat meters. Then the "Ultrasonic Time Of Flight measurement" Tab is used for configuration.

Figure 3.15: Ultrasonic Time-of-Flight Measurement

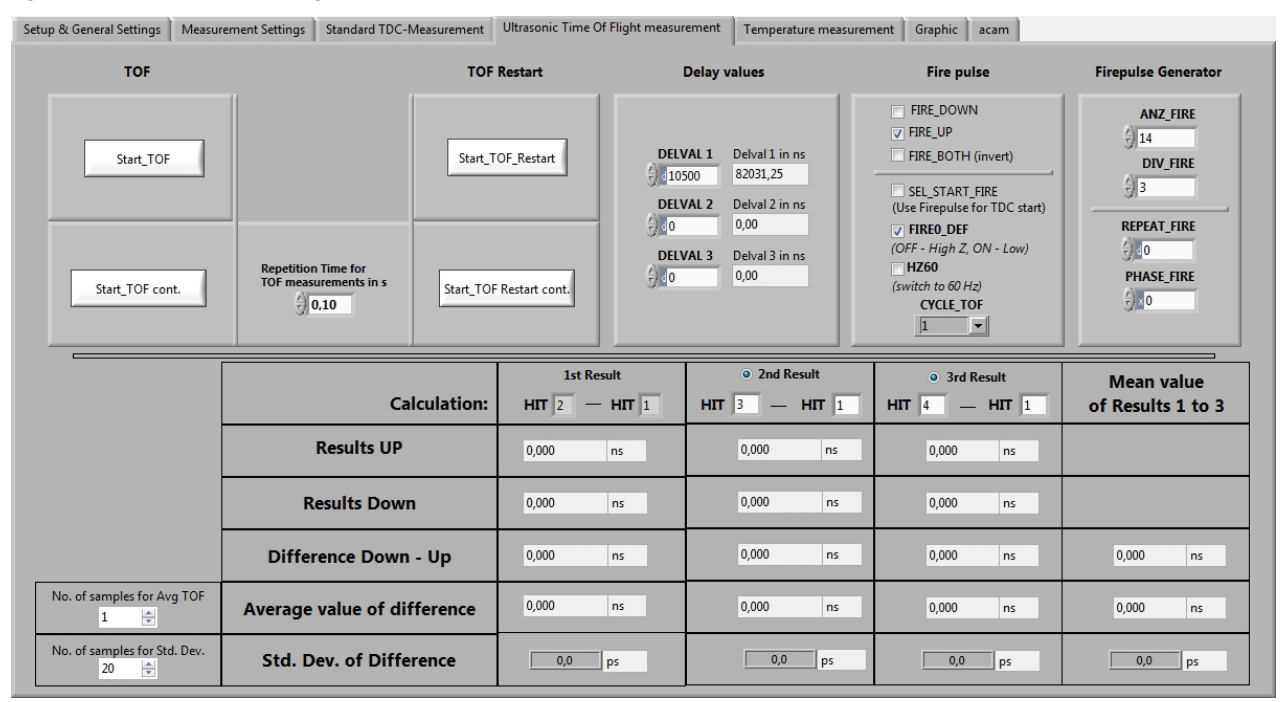

#### 3.5.1 TOF and TOF Restart Sections

#### Table 3.17: TOF / TOF Restart

| Terminal                                 | Description                                                                                                    |  |  |  |  |  |
|------------------------------------------|----------------------------------------------------------------------------------------------------|--|--|--|--|--|
| Start_TOF                                | Executes a single time-of-flight measurement sequence per mouse click.                                                          |  |  |  |  |  |
| Start_TOF cont.                          | Executes the time-of-flight measurement sequence continuously.                                                                  |  |  |  |  |  |
| Repetition Time TOF<br>measurements in s | Pressing the up / down arrows or inserting a value sets the period for continuous (periodical) time-of-flight measurement runs. |  |  |  |  |  |
| Start_TOF_Restart                        | Runs a time-of-flight measurement sequence twice, in up- and down direction, as is typical for ultrasonic flow meters.          |  |  |  |  |  |
| Start_TOF_Restart cont.                  | A combination of the above. Starts up/down double sequences periodically.                                                       |  |  |  |  |  |

#### 3.5.2 Delay Values

This section configures the time-based masking windows for each of the up to three stop events by setting of the DELVAL 1 to DELVAL3 parameters.

Table 3.18 Stop Masking

| Terminal | Description                                                                                                    |  |  |  |  |
|----------|----------------------------------------------------------------------------------------------------|--|--|--|--|
| DELVAL1  | Specifies the time masking window for the first stop hit on stop 1 channel. Stops only be accepted after the specified delay time value       |  |  |  |  |
| DELVAL2  | Specifies the time masking window for the second stop hit on stop 1 channel. Stops will only be accepted after the specified delay time value |  |  |  |  |
| DELVAL3  | Specifies the time masking window for the third stop hit on stop 1 channel. Stops will only be accepted after the specified delay time value  |  |  |  |  |

#### 3.5.3 Fire Pulse

Provides the basic configuration set for the GP21 internal fire pulse generator.

| Table | 3.19 | Basic | configuration | parameters | of the | fire | pulse | generator |
|-------|------|-------|---------------|------------|--------|------|-------|-----------|
|-------|------|-------|---------------|------------|--------|------|-------|-----------|

| Terminal       | Description                                                                                                    |  |
|----------------|----------------------------------------------------------------------------------------------------|--|
| FIRE_DOWN      | Sends the pulse sequence for the time-of-flight measurement from FIRE_DOWN out-<br>put. In combination with the Start_TOF_Restart command the time-of-flight measure-<br>ment sequence begins with a measurement in down direction.                                                   |  |
| FIRE_UP        | Sends the pulse sequence for the time-of-flight measurement from FIRE_UP output.<br>In combination with the Start_TOF_Restart command the time-of-flight measurement<br>sequence is started with a measurement in up direction.                                                       |  |
| FIRE_BOTH      | Inverts the output signal on FIRE_DOWN output. This option offers the possibility to increase the signal amplitude on the transmitter side if the tranmsducer is connected between FIRE_UP and FIRE_DOWN.                                                                             |  |
| SEL_START_FIRE | When this item is activated, the fire output is connected chip internally to the TDC-<br>Start, so the output signal on fire out is used as a start for the time measurement<br>unit. As the external Start input channel is disabled, any events on that channel will be<br>ignored. |  |
| FIREO_DEF      | Specifies the default level of the inactive fire buffer. Activating this item sets idle state of the fire buffer to low, disabling sets the idle state to High-Z (GP2 compatible)                                                                                                    |  |
| HZ6O           | On = Uses 60 Hz time base between an up- and down flow measurement (16,67 ms)<br>Off = Uses 50 Hz time base between an up- and down flow measurement<br>(20 ms)                                                                                                    |  |
| CYCLE_TOF      | Specifies a pause between the up and the down run of a combined up/down se-<br>quence. CYCLE_TOF is multiplied by the 50 or 60 Hz period (20 or 16.7 ms), accord-<br>ing to the HZ60 setting .                                                                                        |  |

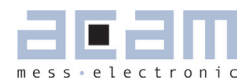

#### 3.5.4 Firepulse Generator

Here, the signal burst that is sent from the Fire pulse generator can be configured Table 3.20 Parameters to configure transmitted pulse packet

| Terminal    | Description                                                                                                    |
|-------------|----------------------------------------------------------------------------------------------------|
| ANZ_FIRE    | Selects the number of pulses that are sent within a pulse sequence. It can range between 1 and 127.                                                                                                    |
| DIV_FIRE    | Sets a pre-divider for the internal clock in order to adjust the output frequency of the pulse burst that is sent by the fire pulse generator. It can range between $1$ (divider = 2) and 15 (divider = 16).                              |
| REPEAT_FIRE | Specifies the number of repetitions for the pulse sequence.                                                                                                    |
| PHASE_FIRE  | Defines the phase of each pulse that is sent. Binary "O" stands for a high-low-<br>phase (falling signal edge) and binary "1" for a low-high-phase (rising signal<br>edge). The pulse sequence starts with the LSB and ends with the MSB. |

#### 3.5.5 Calculation

Displays the ALU calculation rule. For multi hit applications activate the radio button for 2<sup>nd</sup> and 3<sup>rd</sup> result, according to the requested number of hits and enter the calculation rule in the corresponding text field.

#### 3.5.6 Results Up

Displays the Time-of-flight measured in up direction. For multi hit applications activate the radio button for the 2<sup>nd</sup> and 3<sup>rd</sup>, according to the requested number of hits and enter the calculation rule in the corresponding text field.

#### 3.5.7 Results Down

Displays the Time-of-flight measured in down direction. For multi hit applications activate the radio button for the 2<sup>nd</sup> and 3<sup>rd</sup>, according to the requested number of hits and enter the calculation rule in the corresponding text field.

#### 3.5.8 Difference Down – UP

Displays the delay time of a complete up-/down time-of-flight measured in sequence. For multi hit application activate the radio button for the 2<sup>nd</sup> and the 3<sup>rd</sup>hit, according to the requested number of hits and enter the calculation rule in the corresponding text field. The mean value of the measured result is shown in the last column.

#### 3.5.9 Average value of difference

Displays the averaged delay time of a complete up-/down time-of-flight measurement sequence. The sample size for averaging is specified in the "No. of samples for Avg TOF" field. Again, for multi hit applications activate the radio button for the 2<sup>nd</sup> and the 3<sup>rd</sup> hit, according to the requested number of hits and enter the calculation rule in the corresponding text field. The mean value of result 1 to 3 over the specified sample size is shown in the last column.

#### 3.5.10 Std. Dev. Of Difference

## GP21-EVA-KIT

Displays the standard deviation of the delay time of a complete up-/down Time-of-flight measurement sequence. The sample size for calculating the standard deviation has to be specified in the "No. of samples for Std. Dev."" field. Once more, in case of a multi hit applications activate the radio button for the 2<sup>nd</sup> and the 3<sup>rd</sup> hit, according to the requested number of hits and enter the calculation rule in the corresponding text field. The mean value of result 1 to 3 over the specified sample size is shown in the last column.

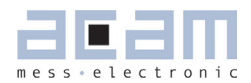

#### 3.6 Temperature Measurement

The GP21 integrated temperature measurement unit provides the possibility for temperature difference measurement. It is configured in the "Temperature measurement" sheet.

Figure 3.16: Temperature Measurement

| Setup & General Settings   Measurement Settings   Standar                                           | rd TDC-Measurement   Ultrason | c Time Of Flight measurement Tempe | rature measurement Graphic acam                                                | 1                   |
|----------------------------------------------------------------------------------------------------|-------------------------------|------------------------------------|--------------------------------------------------------------------------------|---------------------|
| Start measurements                                                                                  | Tempo                         | erature Sensor settings            | Temperature F                                                                  | Port settings       |
| Start_Temp_Restart     Start_Temp       Repetition Time for<br>Temp measurement in s     Start_Temp | Current Tempera               | ture Ratio R2/R1 at current Tem    | No. of Temperature Ports 4 ports  Cycle Time 512µs @ 4MHz  7 Fake measurements |                     |
| J 0,1                                                                                               |                               |                                    | 128*CLKHS (32µs @ 4MHz)                                                        |                     |
|                                                                                                    | Temperature 1                 | Temperature 2                      | Temperature 3                                                                  | Temperature 4       |
| No. samples Avg for Temp                                                                            | (Reference)                   | (PT 2)                             | (PT 3)                                                                         | (PT 4)              |
|                                                                                                    | 0,000 ns                      | 0,000 ns                           | 0,000 ns                                                                       | 0,000 ns            |
| Mean Temperature in °C                                                                              |                               | 0,000 °C                           | 0,000 °C                                                                       | 0,000 °C            |
| Std. Dev. in mK / Bit                                                                               |                               | 0,0 mK 0,0 Bit                     | 0,0 mK 0,0 Bit                                                                 | 0,0 mK 0,0 Bit      |
| Ratio RT / Rref                                                                                     |                               | R2/R1: 0,00000                     | R3/R1: 0,00000                                                                 | R4/R1: 0,00000      |
| Mean value of RT / Rref                                                                             |                               | <b>R2/R1:</b> 0,00000              | <b>R3/R1:</b> 0,00000                                                          | <b>R4/R1:</b> 0,000 |

#### 3.6.1 Start measurements

Table 3.21 Start option for temperature difference measurement

| Terminal                                  | Description                                                                                                    |
|-------------------------------------------|----------------------------------------------------------------------------------------------------|
| Start_Temp_Restart                        | A mouse click on this button runs a temperature difference measurement cycle twice, for hot and cold, as is typical in ultrasonic heat meters. |
| Start_Temp                                | Executes a single temperature measurement sequence                                                                                             |
| Repetition Time for<br>Temp measurement s | Pressing the up-/down arrows or inserting a value in the text field sets the period for the periodical temperature measurements.               |
| Start_Temp_cont                           | Here, the Start_Temp command is repeated continuously. The repetition period is specified in "Repetition Time TOF measurements in s"           |

#### 3.6.2 Temperature sensor settings

Specifies additional parameters that refer to the environmental conditions of the temperature difference measurement and the RTD sensor that is used.

The values that are entered in the corresponding text field are used to calculate the results that are displayed in this tab.

| Terminal                           | Description                                                                                                    |
|------------------------------------|----------------------------------------------------------------------------------------------------|
| Current Temperature                | Specifies the ambient temperature. The corresponding value is subtracted from the measured results in order to calculate the absolute temperature difference |
| Ratio R2/R1 at current temperature | Specifies the R2/R1 ratio at current ambient temperature                                                                                                    |
| Sensor accuracy in ppm/K           | Specifies the accuracy of the temperature sensor that is used.                                                                                               |

#### Table 3.22 Temperature sensor settings

#### 3.6.3 Temperature port settings

This section contains the basic parameters to configure the TDC-GP2 temperature measurement ports.

Table 3.23: Temperature port settings

| Terminal                    | Description                                                                                                    |
|-----------------------------|----------------------------------------------------------------------------------------------------|
| No. of Temperature<br>Ports | Specifies the number of temperature ports that are used for temperature mea-<br>surement. If 2 ports are selected, only PT1 and PT2 can be used for temperature<br>measurement.             |
| Cycle Time                  | Defines the time interval to charge and discharge the Load capacitor (Cload) for temperature measurement.                                                                                   |
| Fake measurements           | Specifies the number of fake measurements within a temperature measurement sequence.                                                                                                    |
| Select reference clock      | Selects the reference clock source that triggers the temperature measurement unit.                                                                                                    |
| NEG_STOP_TEMP               | Specifies if the internal or external comparator is used<br>Ext. 74HC14 is used = selects external comparator<br>Internal ST is used = selects integrated comparator                        |
| CYCLE_TEMP                  | Specifies a pause between the "hot" and the "cold" run of a combined hot/cold sequence. CYCLE_TEMP is multiplied by the 50 or 60 Hz period (20 or 16.7 ms), according to the HZ60 setting . |
| Temp_PORT_DIR               | Temperature ports are measured in opposite order:<br>On = PT1 > PT2 > PT3 > PT4<br>Off = PT4 > PT3 > PT2 > PT1                                                                              |

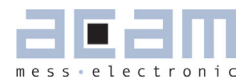

#### 3.7 Graphic

This page is for the graphical display, showing the measurement results (y) over runtime (x). The scales can be modified directly by editing the corner values or by using the magnifying glass tool.

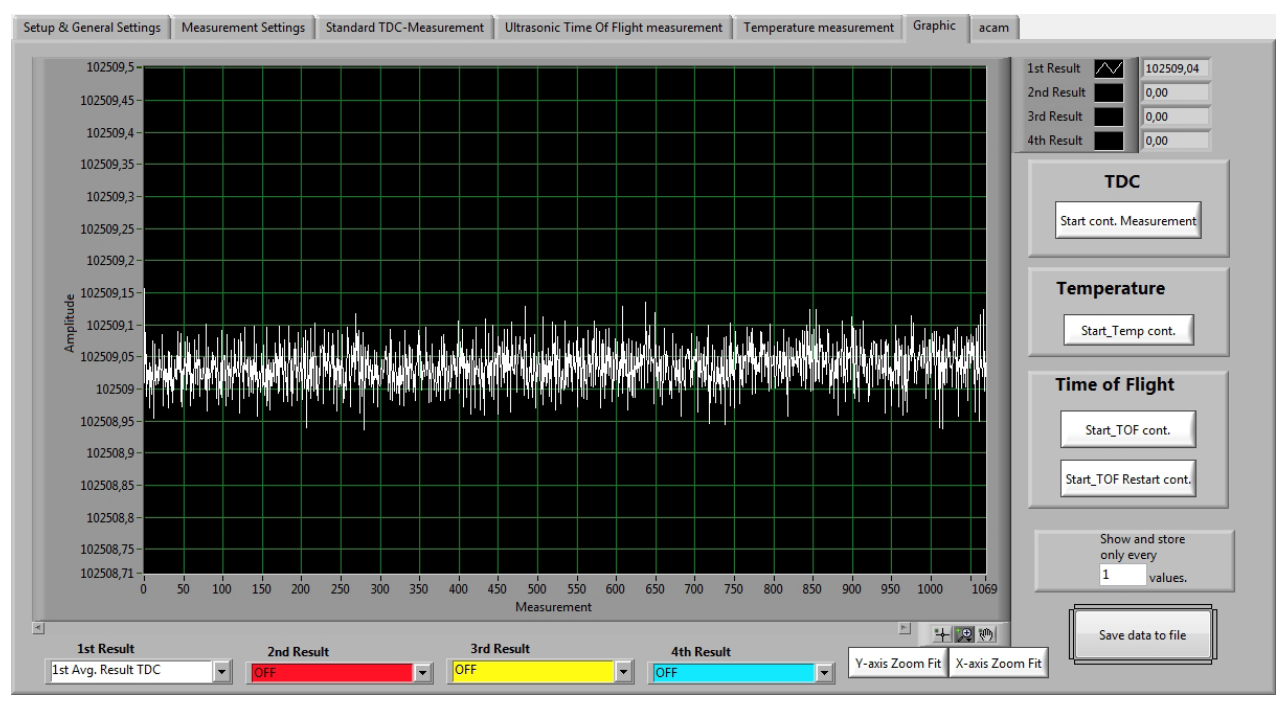

Figure 3.17 Grafical Display of the results

#### Table 3.24: Controls

| Terminal                         | Description                                                                                                    |
|----------------------------------|----------------------------------------------------------------------------------------------------|
| 1st Result to 4th Result         | Selects the results that are displayed in this tab                                                                                                    |
| TDC                              | Pushing the "Start cont. Measurement" - button in the TDC section starts a con-<br>tinuous measurement cycle if the TDC-GP21 operates as a pure digital converter<br>without the use of the analog section.                                                                                    |
| Temperature                      | A mouse click on the "Start_Temp cont" - button in the Temperatute section of this tab starts a continuous tampearture measurement.                                                                                                    |
| Time-of-flight                   | Pushing" Start_TOF cont." button executes the time-of-flight measurement sequence<br>continously.<br>A mouse click on "Start TOF_Restart cont." continuously runs a time-of-flight measu-<br>rement sequence twice, in up- and down direction, as it is typical for ultrasonic flow<br>meters. |
| Show and store every X<br>Result | Offers the possibility to partly show and store the measured resukts, e. g. in long term investigation.                                                                                                    |
| Save data to file                | Stores the measured results in a ASCII file. The max. number of results is 128,000.                                                                                                    |
| X-/ Y-Zoomfit                    | Enables scaling of the X and Yaxis for man.machine Display of the measured re-<br>sults                                                                                                    |

#### 3.8 acam

This section is only relevant for test purpoese and system diagnosis.

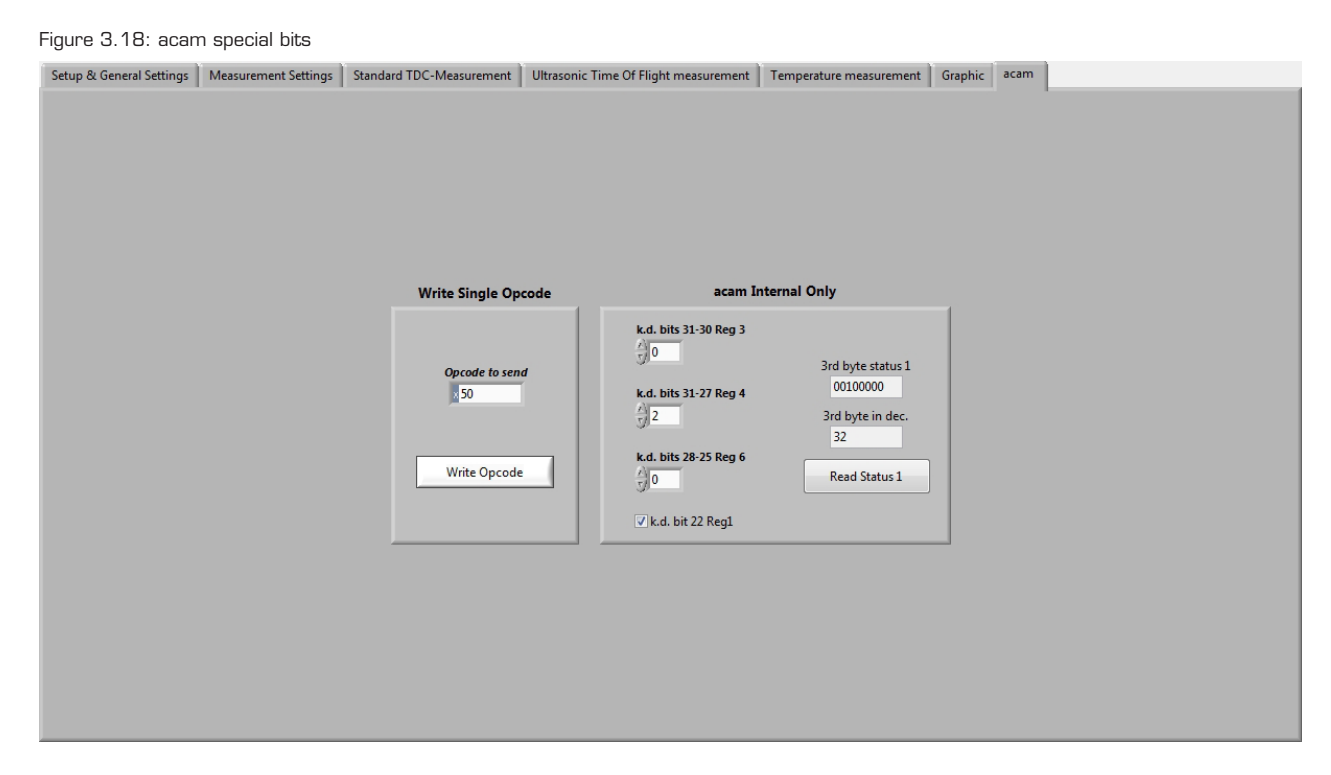

#### 3.8.1 Write single opcode

Offers the possibility to send a single SPI command to the GP21-EVA-KIT.

#### 3.8.2 acam Internal Only

Provides access to some special bits of the TDC-GP21, that are used for test and diagnosis. The default settings suit to nearly all applications and shoul not be changed. Before any modifications are done in this section please contact acam technical support.

# 4 Layout and Schematics

### 4.1 Evaluation Board BOM

Table 4.1 GP21-EVA-KIT BOM

| Qty | Reference            | Value Part | t Nam Description    |                          |
|-----|----------------------|------------|----------------------|--------------------------|
| Qty | Reference            | Value      | Part                 | Description              |
| 1   | U3                   |            | 74AHC1G14/SOT        | Inverting Schmitt        |
| 3   | C3 C6-7              | 100n       | C805,100n            | CHIP-CAPACITOR           |
| 4   | C8-11                | 10р        | C805,10p             | CHIP-CAPACITOR           |
| 1   | C2                   | 1Ou        | C805,10u             | CHIP-CAPACITOR           |
| 2   | C12-13               | 4n7        | C805,4n7             | CHIP-CAPACITOR, COG Type |
| 3   | C14-16               | nc         | C805,C1206           | CHIP-CAPACITOR           |
| 1   | C4                   | 22u        | ELKO/49MC_B,22u      | Tantal Bf. B             |
| 1   | C5                   | 100u       | ELK0/49MC_C,100u     | Tantal Bf. C             |
| 1   | U2                   | ĺ          | GP21/QFN32           | TDC GP21                 |
| 1   | D2                   | Green      | LED/HSMX-PLCC2,Green | Surface Mount LED        |
| 1   | D1                   |            | LL4148               | DIODE                    |
| 1   | U1                   |            | LT1761               | 100mA Low Noise LDO      |
| 6   | LJ1-6                |            | Solder Connector     |                          |
| 3   | J22-24               |            | PAD80/40             | PAD 80 / 40 mil          |
| 1   | X2                   | 4MHz       | Q/CSTCR_G,4 MHz      | CERAMIC RESONATOR        |
| 1   | X1                   | 4MHz       | Q/HC49/4HSMX,4MHz    | Quartz Oscillator        |
| 1   | ХЗ                   | 32,768 kHz | Q/KX-327XS,32,768kHz | Quartz Crystal           |
| 2   | R1 R6                | OR         | R805,0R              | CHIP-RESISTOR            |
| 1   | R2                   | 100k       | R805,100k            | CHIP-RESISTOR            |
| 6   | R21-22 R24<br>R33-35 | 100k       | R805,100k            | CHIP-RESISTOR            |
| 1   | R23                  | 10M        | R805,10M             | CHIP-RESISTOR            |
| 2   | R3 R12               | 10R        | R805,10R             | CHIP-RESISTOR            |
| 1   | R11                  | 120k       | R805,120k            | CHIP-RESISTOR            |
| 1   | R8                   | 1M         | R805,1M              | CHIP-RESISTOR            |
| 1   | R29                  | 1k         | R805,1k              | CHIP-RESISTOR, 50 ppm    |
| 1   | R9                   | 20k        | R805,20k             | CHIP-RESISTOR            |
| 1   | R5                   | 22k        | R805,22k             | CHIP-RESISTOR            |
| 2   | R27-28               | 330R       | R805,330R            | CHIP-RESISTOR            |
| 1   | R10                  | 330k       | R805,330k            | CHIP-RESISTOR            |
| 1   | R7                   | 430k       | R805,430k            | CHIP-RESISTOR            |
| 1   | R4                   | 470k       | R805,470k            | CHIP-RESISTOR            |
| 2   | R25-26               | 47k        | R805,47k             | CHIP-RESISTOR            |
| 1   | R13                  | 4R7        | R805,4R7             | CHIP-RESISTOR            |
| 1   | R30                  | 500R       | R805,500R            | CHIP-RESISTOR, 50 ppm    |

| Qty | Reference | Value | Part            | Description                 |
|-----|-----------|-------|-----------------|-----------------------------|
| 1   | R20       | 560k  | R805,560k       | CHIP-RESISTOR               |
| 4   | J2-5      |       | ST/254_2        | 2-PIN Header                |
| 4   | J11-14    |       | ST/254_1_ACAM   | FASTON TAB 2.8              |
| 3   | J9-10 J17 |       | ST/254_3_1R     | 3-PIN HEADER                |
| 2   | J20-21    |       | ST/254_4_ACAM2  |                             |
| 1   | J15       |       | ST/254_6_2R_90  |                             |
| 1   | J19       |       | ST/254_9_1R     | 9-PIN HEADER 2,54mm 9 polig |
| 1   | J1        |       | ST/DSUB15HD_ABG | 15 Pole Male DSUB Plug      |
| 3   | J6-8      |       | ST/SMB_LPM_90   |                             |
| 1   | J16       |       | TESTPOINT       | GND                         |
| 1   | J18       |       | TESTPOINT2      | Fire In                     |

#### 4.2 Layout

Figure 4.1 Component Placement

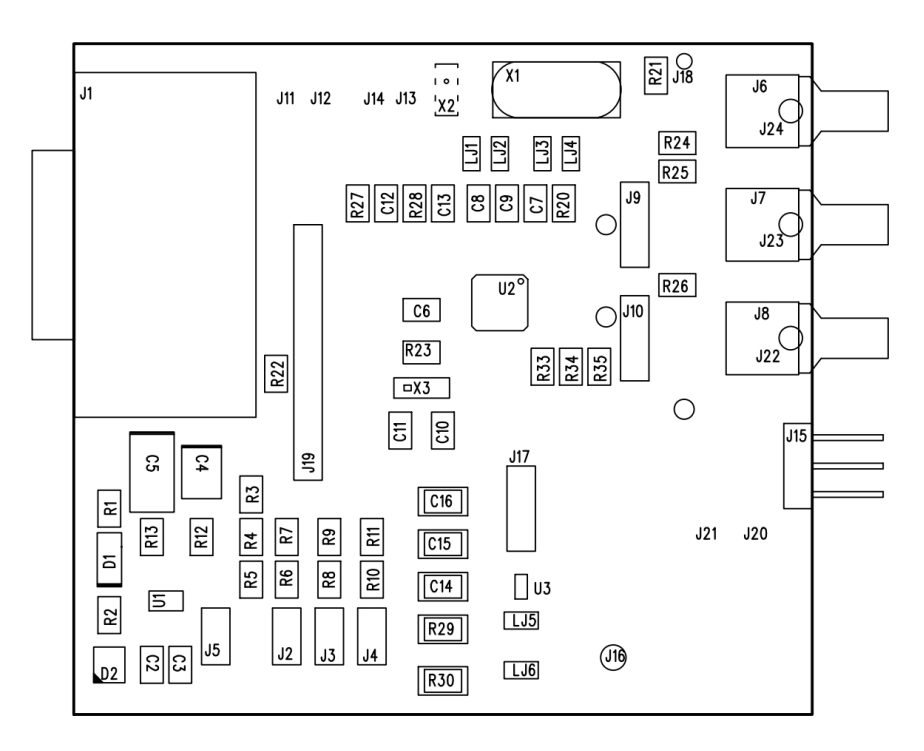

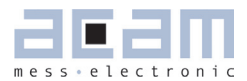

Figure 4.2 PCB Layer 1

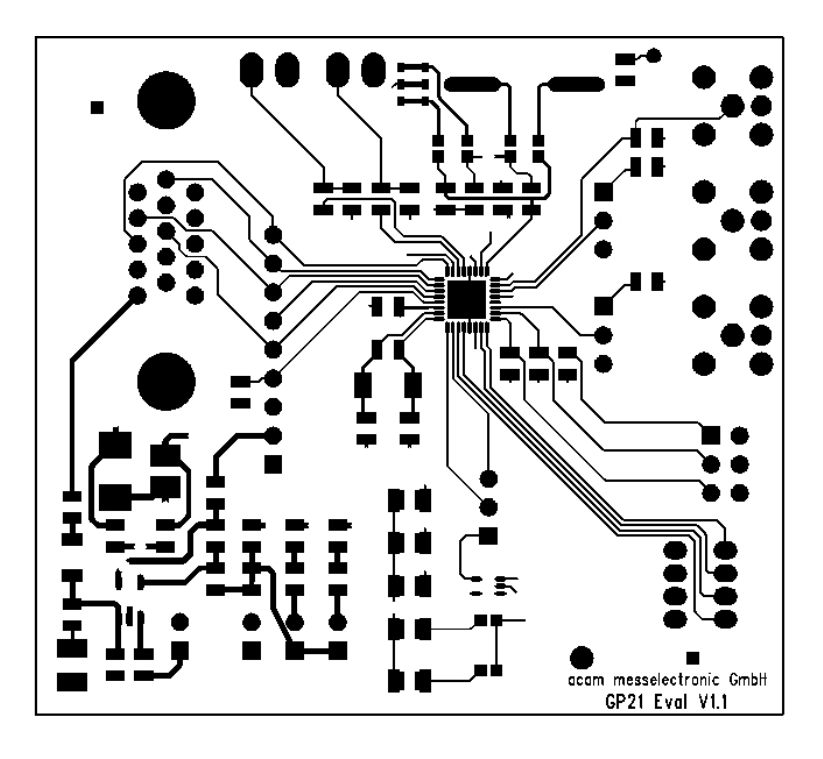

```
Figure 4.3 PCB Layer 2 (GND)
```

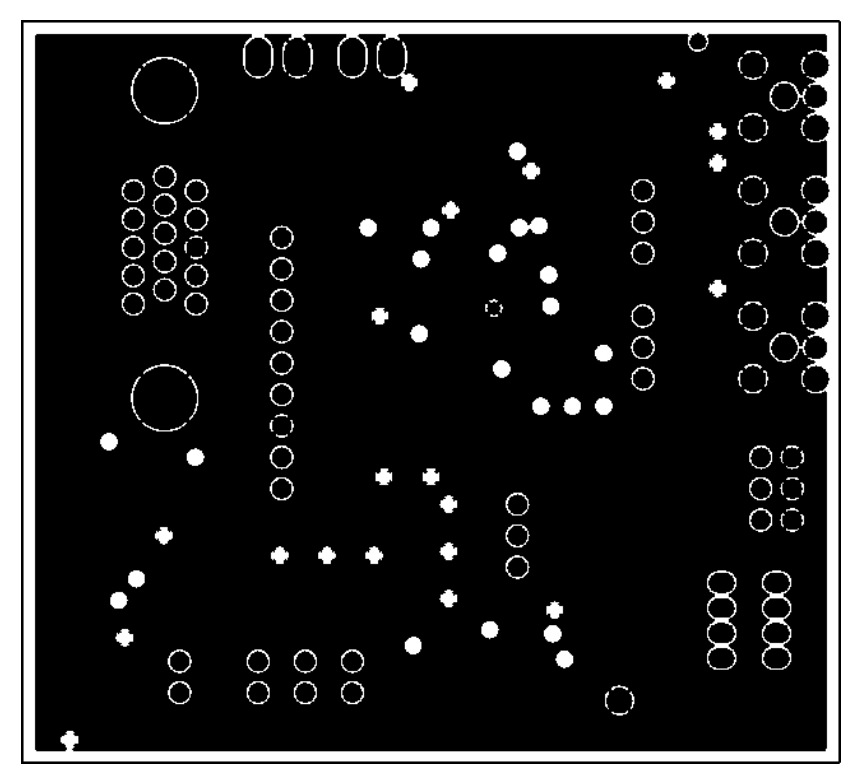

4-3

Figure 4.4 PCB Layer 3 (Power Supply)

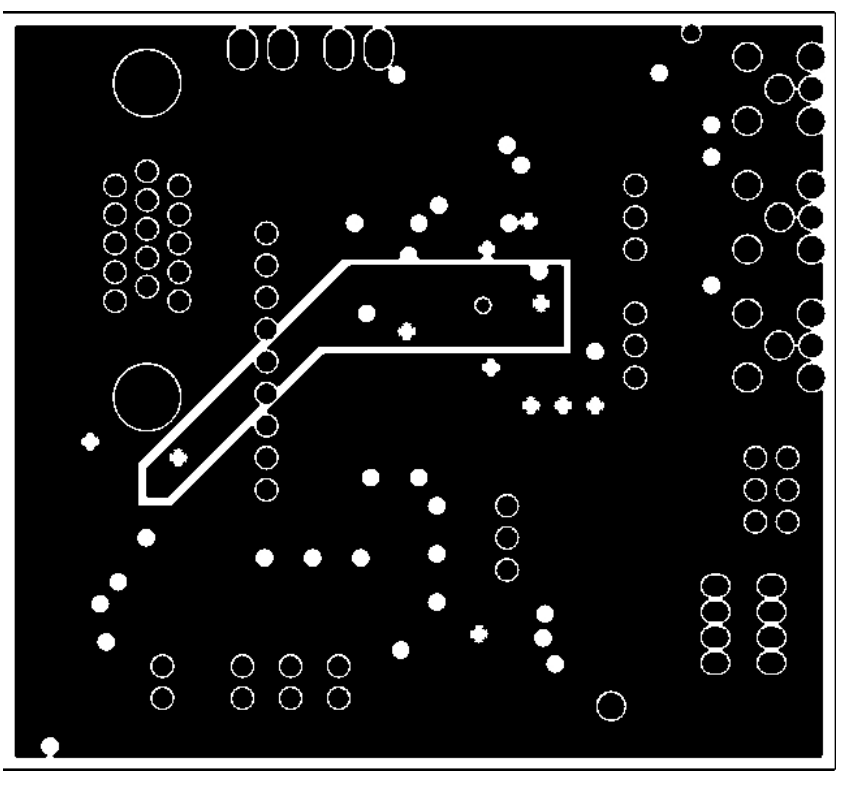

Figure 4.5 PCB Layer 3 (Bottom View)

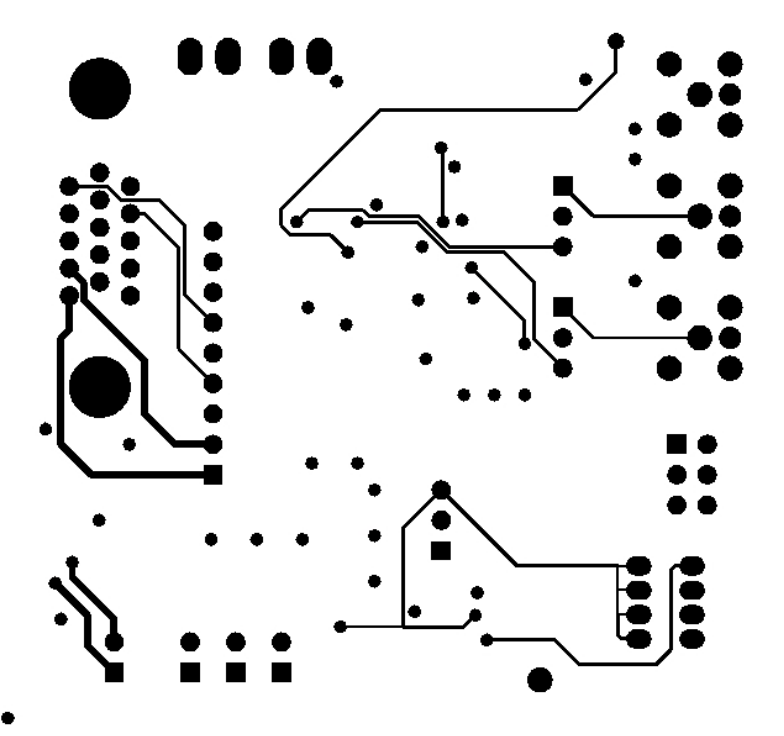

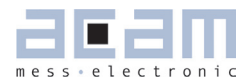

Figure 4.6 Schematics

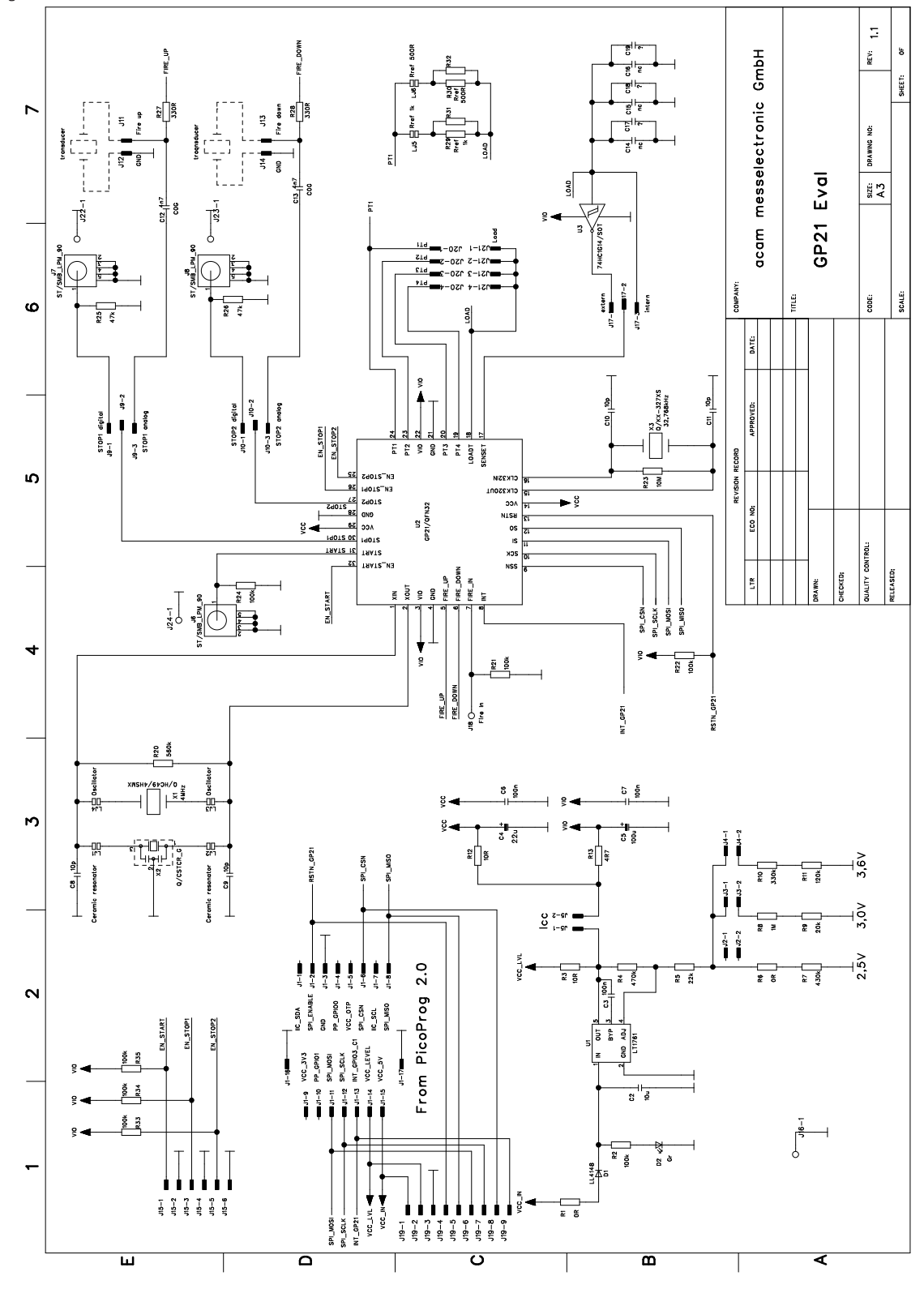

## GP21-EVA-KIT

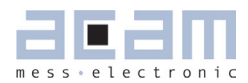

## 5 Miscellaneous

#### 5.1 Literature Guide

#### Datasheets

| Title              | Document-No.   | Date       |
|--------------------|----------------|------------|
| TDC-GP21 Datasheet | DB_GP21_e V1.2 | 03.03.2011 |

#### Application Notes

| Title                                           | Document-No.  | Date       |
|-------------------------------------------------|---------------|------------|
| TDC-GP2 to TDC-GP21 Migration and Compatibility | ANO27_GP21_en | 09.12.2010 |
| Guideline                                       |               |            |

#### 5.2 Last Changes

| 08.04.2011 | First relase of preliminary version |
|------------|-------------------------------------|
|------------|-------------------------------------|

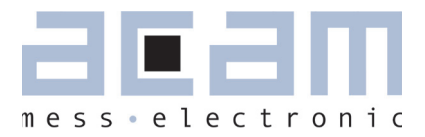

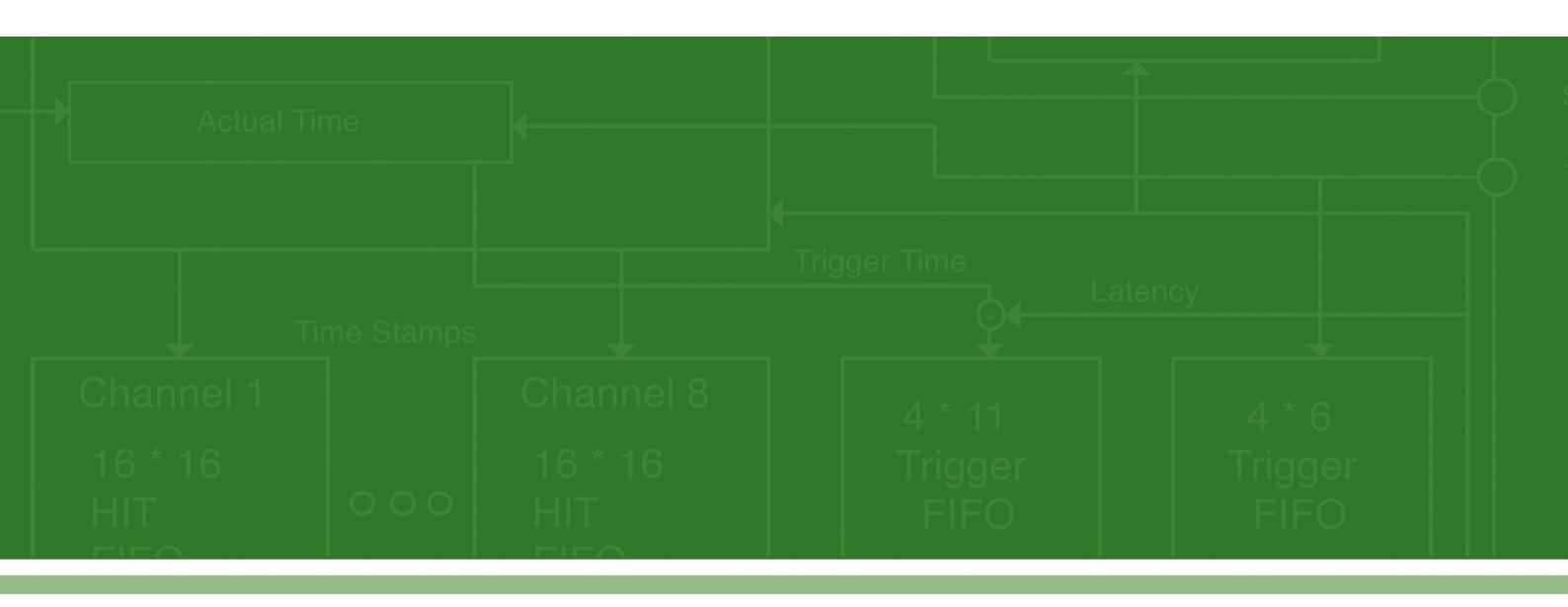

acam-messelectronic gmbh Am Hasenbiel 27 76297 Stutensee-Blankenloch Germany / Allemagne ph. +49 7244 7419 - 0 fax +49 7244 7419 - 29 e-mail: support@acam.de www.acam.de